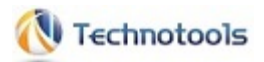

# オペレートナビTT3

# 設定リファレンス <第3.0版>

目次

本マニュアルについて

- 1. オペレートナビ設定(はじめに)
  - 1.1 主な設定項目
  - 1.2 セットファイルとは
  - 1.3 標準セットファイル
- 2. メイン画面のメニュー
- 3. 入力方法
- 4. スキャン方法
  - 4.1 キーボードスキャン利用時のスイッチ機能設定
  - 4.2 画面スキャン利用時のスイッチ機能設定
- 5. オンスクリーンキーボード
  - 5.1 キーボードの新規作成
  - 5.2 キーボード編集
    - 5.2.1 キートップ設定
    - 5.2.2 操作列設定
    - 5.2.3 グループ設定
    - 5.2.4 ジャンプ位置設定
    - 5.2.5 対応ウィンドウ設定
    - 5.2.6 キーボードサイズ設定
    - 5.2.7 配色&フォント設定
  - 5.3 キーボード削除
  - 5.4 キーボードの標準取込
  - 5.5 キーボードのインポート/エクスポート
- 6. キーボード位置
- 7. キーボード配色
- 8. アプリケーション登録
- 9. 語句補完
- 10. インジケータ表示
- 11. 音声出力
- 12. フォーカス強調

13. スキャン操作効果音

14. 読み上げ機能

15. ポインタ設定

本マニュアルについて

本書では「オペレートナビ設定」の各設定項目について説明しています。オペレートナビ設定の使い方については『設定ガイド』をご覧ください。

(メモ)

オペレートナビEX(Ver3.0)より設定ファイルの構成や設定方法が変わりました。オペレートナビEX (Ver2.1)以前のバージョンからオペレートナビTT3をお使いになる場合は、設定マニュアルを今ー 度熟読されることをお勧めします。

#### ご注意

- 1. マニュアルの内容の一部または全部を無断転載することは禁じられています。
- 2. マニュアルの内容に関しては将来予告なしに変更することがあります。
- マニュアルの内容については万全を期して作成いたしましたが、万一ご不審な点や誤り、記 載漏れなどお気づきのことがありましたら、当社へご連絡ください。
- 4. 当社では、本製品の運用を理由とする損失、逸失利益等の請求につきましては、3.項にか かわらずいかなる責任も負いかねますので、予めご了承ください。

#### 商標について

- ・Windows、Microsoft は米国 Microsoft Corporationの米国およびその他の国における登録 商標または商標です。
- ・その他、本マニュアルに記載されている会社名、商品名は、各社の登録商標または商標です。

1. オペレートナビ設定(はじめに)

## 1.1. 主な設定項目

オペレートナビの主な設定項目です。 入力タイプ(スイッチ/テンキー/マウス)によって有効になる設定項目が異なります。

S:スイッチ、T:テンキー、M:マウス

#### 入力操作

| 目的                                                  | 設定箇所         | s     | т | м |
|-----------------------------------------------------|--------------|-------|---|---|
| 入力タイプ(スイッチ/テンキー/マウス)                                |              | ullet | • |   |
| 入力確定時間など                                            | 入力方法         |       | • | _ |
| スイッチコマンドの実行方法(押した回数/押した時間)                          | _            |       | _ | _ |
| スイッチの数                                              |              | •     | _ | _ |
| キーボードスキャン方法(自動/手動スキャン) スキャン方法                       |              |       | _ | _ |
| スキャン速度・周期                                           |              | ullet | _ | _ |
| ーボードスキャン時のスイッチコマンド登録 スイッチ機能設定                       |              | •     | _ | _ |
| 画面(マウス)スキャン時のスイッチコマンド登録<br>こ(画面スキャン)                |              | •     | _ | _ |
| マウスポインタの移動速度、強調表示などポインタの移動速度、強調表示などポインタの移動速度、強調表示など |              | •     | • | _ |
| スイッチやテンキー操作時の状態表示                                   | インジケータ表<br>示 |       |   | _ |

オンスクリーンキーボード

| 目的                      | 設定箇所             | S | Т | м |
|-------------------------|------------------|---|---|---|
| 「KB切替」キーボード登録、自動的に隠す など | オンスクリーン<br>キーボード | • | • | • |
| キーボードの新規作成              | キーボード新<br>規作成    | • | • | • |

| キーボードの編集                   | キーボード編     ●     ●       集     ●     ● |
|----------------------------|----------------------------------------|
| 各キーの表示設定                   | キートップ設<br>定 ● ● ●                      |
| 各キーの操作コマンド設定               | 操作列設定 ● ● ●                            |
| スキャングループ設定(キーのグルーピング)      | グループ設<br>定 ●                           |
| キーボードとアプリケーションの関連付け設定      | 対応ウィンド<br>ウ設定 ● ● ●                    |
| キーボードの削除                   | キーボード削<br>除 ● ● ●                      |
| キーボードのインポート/エクスポート(バックアップ) | インポート/エ<br>クスポート ● ●                   |
| キーボードの画面上の位置               | キーボード位置 🛛 🔿 🗨                          |
| キーボードのフォント、文字色および背景色       | キーボード配色 ● ●                            |
| 「AP起動」キーボード登録              | アプリケーション<br>登録                         |

### 音声·効果音

| 目的                         | 設定箇所               | s | т | м     |
|----------------------------|--------------------|---|---|-------|
| 読み上げ音声の種類/速度/音程など          | 音声出力 ●             |   | • |       |
| メモ帳、IEなどのテキスト読み上げ および 字幕表示 | よび 字幕表示 読み上げ機能 ● ● |   |   |       |
| キーボードスキャン時やキー選択時の効果音/読み上げ  | スキャン操作効            |   | • | ullet |
| スイッチ操作時の効果音                | 果音                 |   | _ | -     |

#### その他

| 目的        | 設定箇所    | s | т | М |
|-----------|---------|---|---|---|
| フォーカス強調機能 | フォーカス強調 |   | • |   |
| 語句補完機能    | 語句補完    |   |   |   |

## 1.2. セットファイルとは

オペレートナビは、ご利用の環境にあわせて、入力機器や操作(スキャン)のしかた、キーボード表 示の色、読み上げ音声、カーソルやマウスポインタの移動速度などを細かく設定できるようになっ ています。これらの設定値を一つにまとめたものが「セットファイル」です。

「オペレートナビ設定」を起動するとセットファイルの設定値が表示されます。

| 設定項目<br>- 回 むか名: 1スイッチスキャン<br>- 〇〇八カ方法                                                                                                    | 設定値    | <ul> <li></li></ul>               | 0                  |
|----------------------------------------------------------------------------------------------------|--------|-----------------------------------|--------------------|
| * ***********************************                                                                                                    | 0      | 根能確定時間(D):                        | 0.8 11~30.03       |
| <ul> <li>■ =====================</li> <li>===============</li> <li>=============</li> <li>==========</li> <li>========</li> <li>=======</li> <li>======</li> <li>======</li> <li>=====</li> <li>=====</li> <li>=====</li> <li>====</li> <li>====</li> <li>====</li> <li>====</li> <li>====</li> <li>====</li> <li>====</li> <li>====</li> <li>====</li> <li>====</li> <li>====</li> <li>====</li> <li>====</li> <li>====</li> <li>===</li> <li>===</li> <li>===</li> <li>===</li> <li>===</li> <li>===</li> <li>==</li> <li>==</li> <li=< li=""> <li>==</li> <li>==</li> <li>==</li>     &lt;</li=<></ul> |        | ◎ 押している時間で機能実行(                   | R)                 |
| <ul> <li>■語句補完</li> </ul>                                                                                                    | 0      | 入力確定時間(1):                        | 15 🔄 🏷 (00~100)    |
| <ul> <li>  ・  <ul> <li>  ・  <ul> <li>  ・  </li> <li>  ・  </li> <li>  ・  </li> <li>  ・  </li> <li>  ・  </li> <li>  ・  </li> <li>  ・  </li> <li>  ・  </li> <li>  ・  </li> <li>  ・  </li> <li>  ・  </li> <li>  ・  </li> <li>  ・  </li> <li>  ・  </li> <li>  ・  </li> <li>  ・  </li> <li>  ・  </li> <li>  ・  </li> <li>  ・   </li> <li>  ・   </li> <li>  ・   </li> <li>  ・   </li> <li>  ・        ・     ・    ・     ・    ・    ・    ・    ・    ・    ・    ・    ・    ・    ・    ・    ・    ・    ・    ・    ・    ・    ・    ・    ・    ・    ・    ・    ・    ・    ・    ・    ・    ・    ・    ・    ・    ・    ・    ・    ・    ・    ・    ・    ・    ・    ・    ・    ・    ・    ・    ・    ・    ・    ・    ・    ・    ・    ・    ・    ・    ・    ・    ・     ・     ・     ・     ・     ・     ・     ・     ・      ・     ・      ・      ・      ・      ・      ・       ・</li></ul></li></ul></li></ul>                                                                                                    | 0<br>× | 機能有効時間(E):                        | 25 👘 秒 [0.1~10.0]  |
| ■ ● スキャン保作効果音 ■ ● 読み上げ機能 ■ ● おくり時定                                                                                                    | 拡大表示あり | デンキー入力を利用する(K)                    |                    |
| * Or 17 AXE                                                                                                    |        | 入力確定時間(Z):                        | 0.0 🔄 🏘 (0.0~10.0) |
| (                                                                                                    | II     | <ul> <li>マウス入力を利用する(M)</li> </ul> |                    |

「オペレートナビ設定」のメイン画面

#### (注意) 旧バージョンからの移行について

オペレートナビEX3(Windows Vista対応版)よりセットファイルやキーボードファイルなどの構成が 変わっています。オペレートナビEX2から移行される場合はご注意ください。

#### セットファイル構成の主な違い

|                           | オペレートナビEX2                                                  | オペレートナビEX3/TT/TT2/TT3                                                                                                |
|---------------------------|-------------------------------------------------------------|----------------------------------------------------------------------------------------------------|
| 起動時<br>セット<br>ファイル<br>の指定 | 起動時に使用するセットファイルは、オペ<br>レートナビ設定のメニュー[オペナビ]-[ユー<br>ザ設定]より選択設定 | 起動時に使用するセットファイルは、オペ<br>レートナビ設定のメニュー[ファイル]- <b>[通常</b><br>利用するセットファイルに設定]                                             |
| 方法                        |                                                             | ※オペレートナビ設定より起動する場合は、メ<br>ニュー[オペナビ]より「通常利用するセットファ<br>イルでオペレートナビを(再)起動する」または<br>「現在編集中のセットファイルでオペレートナ<br>ビを(再)起動する」を選択 |
| キー<br>ボード                 | キーボードファイルが含まれているフォルダ<br>は、複数のセットファイル間で共有されてい                | キーボードファイルが含まれているフォルダ<br>は、セットファイルごとに用意されている                                                                          |
| ファイル                      | ්<br>ර                                                      | ※ セットファイル間のキーボードの移行は、「オン<br>スクリーンキーボード」の[インポート][エクス<br>ポート]をご利用ください                                                  |

| スイッチ | スイッチファイルが含まれているフォルダ  | セットファイルごとにスイッチ機能設定を行う |
|------|----------------------|-----------------------|
| ファイル | は、複数のセットファイル間で共有されてい | (※ スイッチファイルは廃止されました)  |
|      | る                    |                       |

## 1.3 標準セットファイル

セットファイルは自分で一から作ることもできますが、あらかじめ用意されているものからご利用形態に近いセットファイルを選び、スキャン速度や操作方法、機能のオンオフなど調整設定していくこともできます。

オペレートナビでは、次のように12種類の「標準セットファイル」があらかじめ用意されています。 各セットファイルについては『標準セットファイル 簡易ガイド』をご覧ください。

- A. 1スイッチスキャン
- B. 1スイッチスキャン(設定付き)
- C. 1スイッチスキャン(画面スキャン付き)
- D. 1スイッチスキャン(簡易版)
- E. 1スイッチスキャン手動
- F. 1スイッチ50音入力
- G. 1スイッチピクチャ
- H. 2スイッチスキャン
- I. 2スイッチスキャン手動
- J. 5スイッチスキャン手動
- K. 5スイッチスキャン手動(画面スキャン付き)
- L. テンキー操作
- (メモ)
  - ・標準セットファイルは、オペレートナビ初回起動時にユーザー設定フォルダにコピーされま す。
  - ・出荷初期状態の標準セットファイルは、オペレートナビ設定のメニュー[ファイル]-[新規作成]-[標準セットから作成]により、いつでも取り込みできます。

## 2. メイン画面のメニュー

オペレートナビ設定のメイン画面には、次のようなメニューバー項目があります。

[ファイル(F)] メニュー

新規作成(N)

標準セットから作成(I)

セットファイルを標準セット(初期状態の設定ファイル)から引用して新規作成する

未設定の状態から作成(Z)

セットファイルを白紙の状態から新規作成する

ファイルを開く(O)

セットファイル(".ope")を開く

上書き保存(S)

編集中のセットファイルを上書き保存する

名前をつけて保存(A)

編集中のセットファイルを別名で保存する

インポート(I)

エクスポートファイル(".opz")をインポートする

エクスポート(E)

編集中のセットファイルをエクスポート(バックアップ)する

設定情報ファイル出力(P)

テキスト形式で設定情報を保存する

通常利用するセットファイルに設定(J)

編集中のセットファイルを「通常利用するセットファイル」に設定する

通常利用のファイル名(0)

現在設定されている「通常利用するセットファイル」のファイル名を示す

ファイル名(1)~(3)

編集されたセットファイルの履歴を示す

閉じる(X)

オペレートナビ設定を閉じる

[オペナビ(O)] メニュー

通常利用するセットファイルでオペレートナビを(再)起動する(P) 「通常利用するセットファイル」を用いてオペレートナビを(再)起動する

#### 現在編集中のセットファイルでオペレートナビを(再)起動する(N)

現在開いているセットファイルを利用してオペレートナビを(再)起動する

[ウィンドウ(W)] メニュー

キーボードファイル名など(1)

「キーボード編集」など現在編集中の画面に切り替える

すべて閉じる(X)

オペレートナビ設定画面以外の現在編集中の画面をすべて閉じる

[ツール(T)] メニュー

スイッチポート(P)

スイッチコネクタが使用するポート

※「オペレートナビ用スイッチコネクタUSB」をご使用の方は「USB」の設定のままで結構です ※ USBシリアル変換ケーブルなどで古いタイプのスイッチコネクタをご使用の方は「COMx」を選択く ださい

自動的にIMEをONにする(I)

オペレートナビ設定起動時に文字入力を自動的に日本語モード(IMEオン)にする

オペレートナビ(再)起動時にセットファイルを自動的に保存する(S)

オペレートナビ(再)起動を行なったとき、現在編集中のセットファイルを自動的に保存す る

オペレートナビ起動調整(A)...

オペレートナビの起動をパソコンのCPU使用率が下がるまで遅らせる

[バージョン情報(V)] メニュー

バージョン情報(V)

バージョン情報を表示する

#### メモ」「オペレートナビ起動調整」設定について

パソコン起動時などで同時に多くのプログラムが動作していると、オペレートナビの起動が不安定 になってキーボードが表示されなかったりすることがまれにあります。「オペレートナビ起動調整」 設定を有効にすると、パソコンの負荷が下がったときにオペレートナビの起動を始めるので、安定 して立ち上がることができます。

| 起動調金 - 林 レートオ | t'ire               |                | _                   |
|---------------|---------------------|----------------|---------------------|
| CPUの使用率が      | 指定した値以下に            | こなるまでオペレートナビの起 | 動を遅らせる。( <u>D</u> ) |
|               | CPU使用率( <u>C</u> ): | 30 🚖 %         |                     |
|               | OK                  | キャンセル          |                     |

[オペレートナビ起動調整] 設定画面

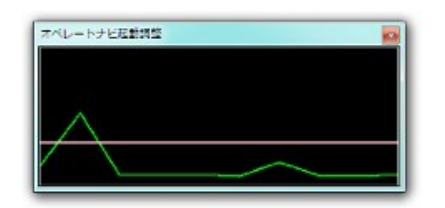

オペレートナビ起動調整(CPUモニター)画面

オペレートナビ起動調整設定をオン(有効)にすると、オペレートナビの起動が始まる前に「オペレートナビ起動調整(CPUモニター)」画面が現れ、CPU使用率が設定した値以下で10秒間続いた場合にオペレートナビが起動します。

#### 【留意事項】

- ・CPU使用率が下がらない状態が続いても、5分経過した時点でオペレートナビ起動調整 (CPUモニター)画面が閉じて起動します。すぐに起動させたいときは、支援者のかたに画面 右上の閉じるボタンをマウスクリックしてもらってください。
- ・「オペレートナビ設定」からオペレートナビを(再)起動した場合は、すぐに起動します。
- ・今までオペレートナビの起動に問題なかったり、他のスタートアップ遅延ソフトウェアをご利 用中の場合は、オペレートナビ起動調整設定はオフ(無効)のままをお勧めします。

## 3. 入力方法

入力タイプ(スイッチ/テンキー/マウス)や入力確定時間などの設定を行えます。

#### 〔位置〕 入力方法

| 設定項目                                                                      | 設定値                     | ▲ □ スイッチ(スキャソ)入力を利用する(A)            |
|---------------------------------------------------------------------------|-------------------------|-------------------------------------|
| ■ 回 セット名: 1スイッチスキャン                                                       |                         |                                     |
| - 6 入力方法                                                                  |                         | <ul> <li>押した回数で根能実行(P)</li> </ul>   |
| ○ ろ、スキャン入力<br>う、操作方法<br>・                                                 | ○<br>押した回数で機能実行<br>ootb | 根能確定時間(D): 08 ÷ 秒 [01~300]          |
| 〇 保能 4 年 中間<br>〇 入力 4 年 中間<br>〇 根 4 本 か 4 年 明                             | 使用しない                   | <ul> <li>押している時間で機能実行(R)</li> </ul> |
| <ul> <li>         ・         ・         ・</li></ul>                         | 20日の401<br>×<br>使用しな()  | ■ 入力確定時間(0): 15 世 秒 [0.0~10.0]      |
| - 世772入力<br>*                                                             | ×                       | 機能有効時間KE): 25 ÷ 秒 [0.1~10.0]        |
| <ul> <li>■ オンスゲーンキーボート*</li> <li>■ キーボート*位置</li> </ul>                    | 0                       | □□ テンキー入力な利用する(K)                   |
| ⊕ □□□ キーボート記色                                                             |                         |                                     |
| <ul> <li>App アフリケーション登録</li> <li>         ・         ・         ・</li></ul> | 0                       | 入力確定時間(Z): 00 🕂 秒 [0.0~10.0]        |
| * 1 ハッケータ表示<br>*                                                          | 0                       | - ウェ入力を利用する(M)                      |

「入力方法」の設定画面

| 設定項目                 | 説明                                                                                                    |
|----------------------|----------------------------------------------------------------------------------------------------|
| スイッチ(スキャン)入力を利用する(A) | スイッチを使ってオペレートナビを操作する                                                                                                    |
| 押した回数で機能実行(P)        | スイッチを押した回数によってスイッチコマンド(機能)を使い<br>分ける<br>※ 押下回数とスイッチコマンドの関連付けは「スキャン方法」設定で<br>行います                                          |
| 機能確定時間(D)            | スイッチコマンドが実行開始される時間<br>※ スイッチを押してから[機能確定時間]経過後にスイッチコマンドが<br>実行されます。<br>※ [機能確定時間]内にスイッチを続けて押した場合は2番目のス<br>イッチコマンドに切り替わります。 |
| 押している時間で機能実行(R)      | スイッチを押している時間(スイッチを離すタイミング)によっ<br>てスイッチコマンドを使い分ける<br>※ 押下時間とスイッチコマンドの関連付けは「スキャン方法」設定で<br>行います                              |
| 入力確定時間(I)            | "スイッチを押した"と認識する時間(入力無効時間)                                                                                                 |
| 機能有効時間(E)            | スイッチコマンド切り替え時間                                                                                                    |

|                | <ul> <li>※ 例えばスイッチを押している時間が[機能有効時間]の2倍であった場合、2番目のスイッチコマンドが実行されます。</li> <li>※ この[機能有効時間]を、「インジケータ表示」設定の[表示時間]にも指定ください。スイッチを離すタイミングが分かりやすくなります。</li> </ul> |
|----------------|----------------------------------------------------------------------------------------------------|
| テンキー入力を利用する(K) | テンキーを使ってオペレートナビを操作する                                                                                                    |
| 入力確定時間(Z)      | "キーを押した"と認識する時間(入力無効時間)                                                                                                    |
| マウス入力を利用する(M)  | ポインティングデバイスを使ってオペレートナビを操作する<br>※ 本設定をオンにすると、Windowsメールなど一部のアプリケーショ<br>ンにおいてスイッチ入力操作ができない場合がありますので、ご<br>注意ください。                                           |

#### ■ スイッチ入力確定タイミングとスイッチ機能設定との関連

「スキャン方法」設定の [スイッチ機能設定] 画面で下表のようにスイッチコマンド(機能)が設定されていた場合、スイッチ入力によって次のように実行されます。

#### スイッチ機能設定(例)

| スイ <sup>・</sup><br>数: | ッチ<br>= 1 | 機能1                | 機能2           | 機能3  |
|-----------------------|-----------|--------------------|---------------|------|
| 0.111                 | 停止時       | "キーボードの先頭からスキャン開始" | ″選択実行″        | (なし) |
| 3001                  | 移動時       | ″選択実行→スキャン開始″      | ″オペナビメニューを開く″ | (なし) |

(1) [押した回数で機能実行]の場合

- ・スイッチを押したタイミング(回数)により、設定されたスイッチコマンドが実行されます。
- ・上の例では、スキャン停止時、スイッチを1回押すと"キーボードの先頭からスキャン開始"が、2回押すと"選択実行"が実行されます。3回以上押した場合は何も実行されません。
- ・スキャン移動時は、スイッチを押し始めた時にスキャンカーソルが一旦止まり、1回押したときは「選択実行→スキャン開始」が、2回押したときは「オペナビメニューを開く」が実行されます。
- (2) [押している時間で機能実行]の場合

・スイッチを離したタイミングにより、設定されたスイッチコマンドが実行されます。

- ・例えば[機能有効時間]が"1秒"の場合、上の例では、スキャン停止時、スイッチを押してか ら1秒以内に離すと"キーボードの先頭からスキャン開始"が、2秒以内に離すと"選択実 行"が実行されます。2秒を経過した場合は何も実行されません。
- ・スキャン移動時は、スイッチを押し始めた時にスキャンカーソルが一旦止まり、1秒以内に 離すと"選択実行→スキャン開始"が、2秒以内に離すと"オペナビメニューを開く"が実行さ れます。

(メモ) キーコマンドの実行と中止について

オンスクリーンキーボード上のキーが選択され、キーに割り当てられている操作列(キーコマンド) が実行されると、選択実行状態となります。標準セットファイルでは、選択実行状態のキーは赤色 表示になり、キーコマンドの実行が完了するとスキャン再開します。

キーコマンドの実行中にスイッチを押すと、そのキーコマンドは実行中止します。例えば、キーの 操作列に "[Tab]の繰り返し" が設定されていた場合、[Tab]キーの動作によりアプリケーション画 面上カーソルが次々と移動しますが、[押した回数で機能実行] [押している時間で機能実行] どち らの設定であっても、スイッチが押された時点で[Tab]キーの繰り返し実行を中止します。

スイッチコマンドの実行タイミングについて

(1) [押した回数で機能実行]の場合

#### ● スイッチを押した回数が1回で、押している時間が短い場合

スイッチを離した時点でなく、機能確定時間に達した時にスイッチコマンド<sup>"</sup>機能1<sup>"</sup>が実行されます

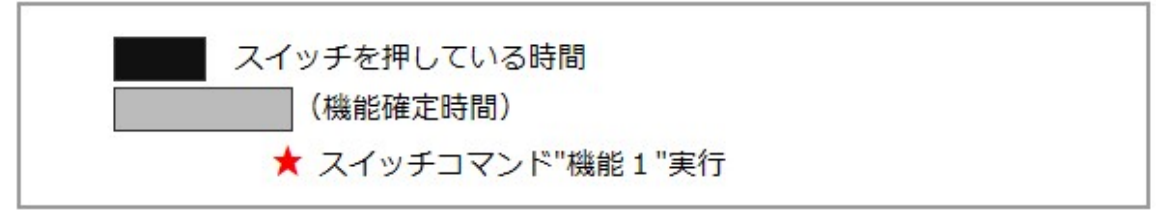

#### ● スイッチを押した回数が1回で、押している時間が長い場合

スイッチを押したままであっても、機能確定時間に達した時にスイッチコマンド<sup>"</sup>機能1<sup>"</sup>が実行されます

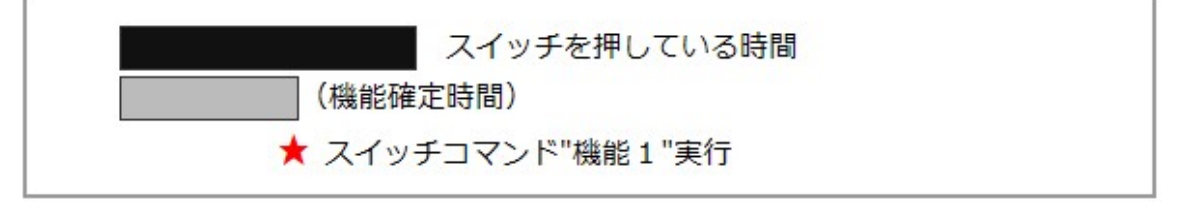

#### ● 機能確定時間内にスイッチを続けて押した場合

″機能2″のスイッチコマンドが実行されます

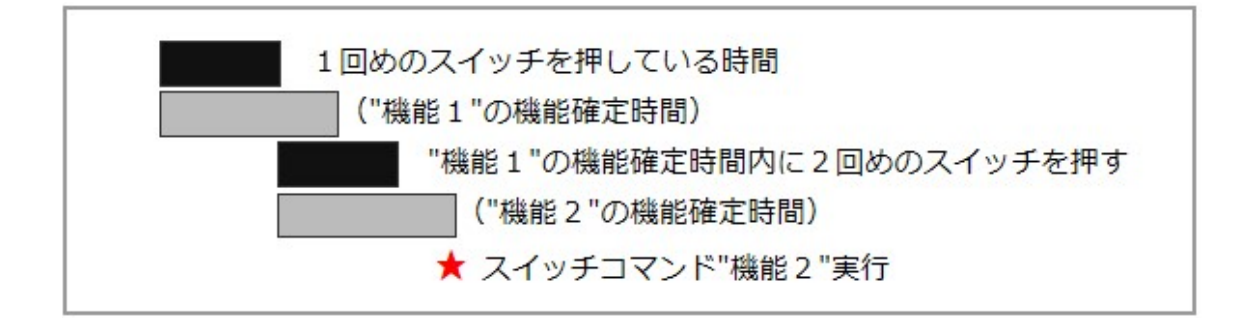

#### (2) [押している時間で機能実行]の場合

#### ● スイッチを押している時間が短すぎる場合

入力確定時間内のため、スイッチ入力が無視されます

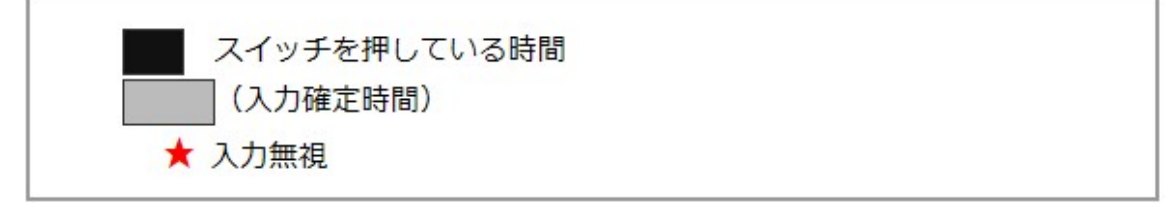

#### ● 普通に離した場合

スイッチを離したタイミングで、スイッチコマンド″機能1″が実行されます

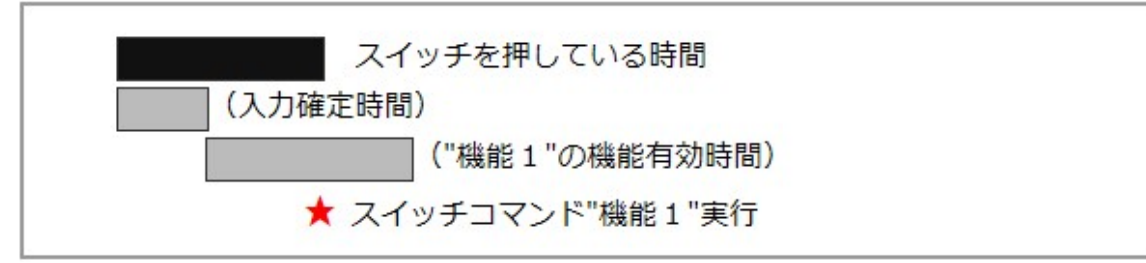

#### ● 長く押した場合

″機能2″のスイッチコマンドが実行されます

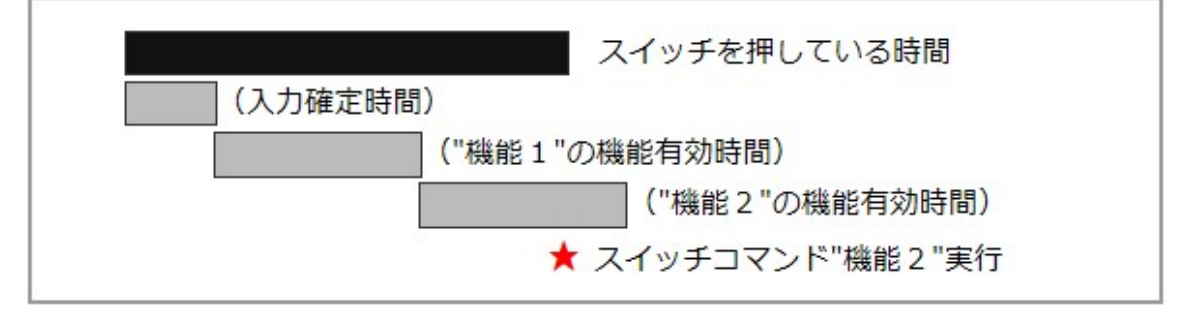

#### ■ スイッチ入力およびスキャン方法の設定調整(例)

本記載例はあくまで一例です。また、下記とは異なる設定がご利用者にとって最適な場合もありま す。

#### 【ケース1】

まばたきスイッチや手の震えなどにより意図せずにスイッチ入力が反応してしまう。しっかり 押した時だけスイッチコマンドを実行させたい。

#### 【ケース1の設定調整内容】

[押している時間で機能実行]を選択し、[入力確定時間]でスイッチ入力無視時間を設定する。

【ケース2】

スイッチを押す力が弱く、手の震えもある。[押した回数で機能実行]を選択しているが、意図 せずにオペナビメニューが開いたり、何もスイッチコマンドが実行されないことがある。確実に [機能1]のスイッチコマンドが実行されるようにしたい。([機能2]が実行できなくてもかまわない。)

#### 【ケース2の設定調整内容】

[スイッチ機能設定]で、[機能1]のスイッチコマンドを[機能2]~[機能5]にも同じように登録する。例えば "キーボードの先頭から自動スキャン開始"を[機能1]~[機能5]に複数登録すると、震えて2,3回押しても1回押しと同じスイッチコマンドが実行されるようになります。

#### 【ケース3】

[押した回数で機能実行]を選択しているが、2回押しした時にスイッチコマンドが2つ実行されてしまうことがある。(オペナビメニューが表示されない等)

#### 【ケース3の設定調整内容】

機能確定時間内に2回押しが行われていないため、[機能確定時間]を長くしてみてください。

## 4. スキャン方法

キーボードスキャンや画面(マウス)スキャンの方法、スキャン速度などの設定を行えます。

#### (位置) スキャン方法

| 設定項目                                                  | 設定値         |    | 利用スイッチ数(D:                         |        | 1                | 16-1       | 個 [1~5]        |
|-------------------------------------------------------|-------------|----|------------------------------------|--------|------------------|------------|----------------|
| <ul> <li>■ セット名:1スイッチスキャン</li> <li>■ ●入力方法</li> </ul> |             |    | ★ーボート・スキャンを利用する                    | (к)    |                  | 12.1       |                |
| <ul> <li>         ・         ・         ・</li></ul>     | 1個          |    | <ul> <li>● 自動キーボートウスキャン</li> </ul> | (A) 💿  | )手動キーボート'スキャン(M) |            | i+>(M)         |
| 人、スキャン種類                                              | 自動キーボードスキャン |    | スキャン信部高(L):                        |        | 1.50             | 4          | ₺ [0.10~10.00] |
| - +SC4 スキャン問題語                                        | 150秒        | 10 | スキャン間調査[高速](H):<br>スキャン反復回数(R):    |        | 0.80             | 0          | ₺ [0.10~10.00] |
| - (音)スキャン間隔1高_<br>- スキャン反復回数                          | 0.80秒<br>2回 |    |                                    |        | 2                | 4          | 0 [1~9]        |
| 一一画面スキャン                                              | ×           |    |                                    |        |                  |            |                |
| * 回 オンスクリーンキーボート。                                     | 0           |    |                                    |        | スイッチ機能設定(C)_     | E(C)       |                |
| * 1001キーボート記色                                         |             |    | 画面7.4+)/5利用する(S)                   |        |                  |            |                |
| <ul> <li>● ■語句補完</li> </ul>                           | 0           |    |                                    |        |                  |            |                |
| ● 【 インシウータ表示                                          | 0           |    | 2/2/05/07/07/07/07                 | ev n 1 | ( n/14)          | 1244-55-   | - A03          |
| · · · 音声出力                                            | 0           |    | 7.477 10208080                     | E(J)   | X1973            | ON READ, U | EV/V-          |
| ヨーフォーカス3年期                                            | ×           |    |                                    |        |                  |            |                |

「スキャン方法」の設定画面

[注意]「入力方法」設定で[スイッチ(スキャン)入力を利用する]がオフの場合は設定できません。

|                   | 設定項目           | 説明                                                                       |
|-------------------|----------------|--------------------------------------------------------------------------|
| Ŧ                 | り用スイッチ数(I)     | 利用するスイッチの個数                                                              |
| キーボードスキャンを利用する(K) |                | オンスクリーンキーボードを使ってスキャン入力する機能を<br>利用する                                      |
|                   | 自動キーボードスキャン(A) | オンスクリーンキーボード上をカーソルが自動的に移動す<br>るモード(オートスキャン)                              |
|                   | 手動キーボードスキャン(M) | オンスクリーンキーボード上をスイッチを押すごとにカーソ<br>ルが移動するモード(ステップスキャン)                       |
|                   | スキャン間隔(L)      | 自動スキャン時にカーソルが移動する速度                                                      |
|                   | スキャン間隔[高速](H)  | 自動スキャン時にカーソルが高速移動する速度<br>※ スイッチコマンド "スピードアップ" 実行時に使用します                  |
|                   | スキャン反復回数(R)    | オンスクリーンキーボード上をスキャンが繰り返される回数<br>※ この回数分のスキャン中に何も選択されなかったとき、スキャン<br>を停止します |
|                   | スイッチ機能設定(C)    | スイッチを押したときの動作(スイッチコマンド)を設定する                                             |

|   |               | ※ [スイッチ機能設定]画面を開く前に、[利用スイッチ数]および[自<br>動キーボードスキャン/手動キーボードスキャン]の選択を行なっ<br>てください |
|---|---------------|-------------------------------------------------------------------------------|
| đ | 面スキャンを利用する(S) | オンスクリーンキーボードを使わずにマウス操作を行う機能<br>を利用する                                          |
|   | ジャンプ位置設定(J)   | 画面スキャン用のマウスポインタ・ジャンプ位置を設定する                                                   |
|   | スイッチ機能設定(X)   | スイッチを押したときの動作(スイッチコマンド)を設定する                                                  |

(メモ)

オペレートナビでは2種類の「スイッチを使ったマウスエミュレーション機能」があります。

#### ●キーボードスキャン・モードにおけるスイッチ操作

「マウス」キーボードなどオンスクリーンキーボード上のキーの選択により、マウス移動やク リック操作などを行う。

●画面(マウス)スキャン・モードにおけるスイッチ操作

オンスクリーンキーボードを使わずに、スイッチの押下回数(または押した時間)により、マウス移動やクリック操作などを行う。

※標準セットファイルでは、オペナビメニューの「機能切替」キーボードにて画面スキャンモードに 切り替え、スイッチ3回押しによりキーボードスキャンモードに戻ります

## 4.1 キーボードスキャン利用時のスイッチ機能設定

スイッチ機能設定画面では、スイッチを押したときに実行する機能(スイッチコマンド)を設定しま す。スイッチの押し方によって、スキャン停止・再開、キーの選択実行、オペナビメニュー表示など の動作ができます。

(位置) スキャン方法 > (キーボードスキャン)スイッチ機能設定

| スイッチ数 = 2                                 |                                      | 標能1                        | 標能2         | 機能3 | 根能4 | 根能5 |
|-------------------------------------------|--------------------------------------|----------------------------|-------------|-----|-----|-----|
| ~~~                                       | 停止時                                  | キーボードの先頭                   | オペプナビメニューを開 |     |     |     |
| SWI                                       | 移動時                                  | 選択実行→                      | オペウセンニューを開  |     |     |     |
|                                           | 停止時                                  |                            |             |     |     |     |
| 5W2                                       | 移動時                                  |                            |             |     |     |     |
|                                           |                                      |                            |             |     |     |     |
| 自動キーホペー                                   | -ト"スキャン - SW1 -                      | - (亭止時 - 機能1               |             |     |     |     |
| 自動キーホ <sup>。。</sup><br>種別: コマン            | -ト"スキャン - SW1 -                      | - 停止時 - 機能1                |             |     |     |     |
| 自動キーホ <sup>ッ。</sup><br>運別: コマン<br>コマンド 名利 | -ト"スキャン - SW1 -<br>ド<br>ド:キーホ°ート°の先頭 | - 停止時 - 機能1<br>から自動スキャン開始  | 9           |     |     |     |
| 自動キーホ <sup>ッ。</sup><br>重別: コマン<br>コマンド 名利 | -ト"スキャン - SW1 -<br>ド<br>ド:キーホ"ート°の先頭 | - (亭止時 - 機能1<br>から自動スキャン開始 | à           |     |     |     |

キーボードスキャン [スイッチ機能設定] の設定画面

#### ■ [スイッチ機能設定] 画面のメニューバー

スイッチ機能設定画面では次のようなメニューバー項目があります。

| [ファイル(F)] メニュー         |                                |
|------------------------|--------------------------------|
| 閉じる(X)                 |                                |
| スイッチ機能設定画面を閉じ          | こる                             |
| [編集(M)] メニュー           |                                |
| 元に戻す(Z)                | Ctrl+Z                         |
| 変更を一つ前に戻す              |                                |
| 編集前の状態に戻す(U)           | Ctrl+U                         |
| 編集開始前の状態に戻す            |                                |
| 切り取り(T)                | Ctrl+X                         |
| 設定情報を切り取る              |                                |
| コピ―(C)                 | Ctrl+C                         |
| 設定情報をコピーする (※ 複        | 夏数セルのコピーも可能です)                 |
| 貼り付け(P)                | Ctrl+V                         |
| コピーされた設定情報を貼り<br>きません) | 付ける (※ 停止時と移動時の異なるモード間での貼り付けはで |
| クリア(D)                 | Del                            |
| 設定情報をクリアする             |                                |
| スイッチ機能割り当て(E)          | F3                             |

スイッチコマンドを設定する

[オペナビ(O)] メニュー

通常利用するセットファイルでオペレートナビを(再)起動する(P)

「通常利用するセットファイル」を用いてオペレートナビを(再)起動する

現在編集中のセットファイルでオペレートナビを(再)起動する(N) 現在編集中のセットファイルを用いてオペレートナビを(再)起動する

[ウィンドウ(W)] メニュー

オペレートナビ設定(O)

オペレートナビ設定画面に切り替える

キーボードファイル名など(1)

「キーボード編集」など現在編集中の画面に切り替える

すべて閉じる(X)

現在編集中の画面をすべて閉じ、オペレートナビ設定画面を表示する

[ツール(T)] メニュー

ジャンプ位置設定(J)

Ctrl+J

マウスポインタのジャンプ位置設定画面を開く

#### ■ スイッチ機能設定の流れ

- 1. [入力方法]設定の [スイッチ(スキャン)入力を利用する] をオンにする
- 2. [スキャン方法]設定の [利用スイッチ数] を入力する
- 3. [キーボードスキャンを利用する] をオンにする
- 4. [自動キーボードスキャン] [手動キーボードスキャン] のどちらかを選択する
- 5. [スイッチ機能設定] 画面を開く
- セル("SW1-停止時-機能1" など)を選択し、編集メニューまたは右クリックメニューより[ス イッチ機能割り当て] 画面を開いてスイッチコマンドを割り当てる
- 7. セットファイルを保存し、オペレートナビを再起動する

[メモ]

- ・スイッチ機能設定画面は、自動スキャン用と手動スキャン用とで設定内容が異なります
- ・スイッチ機能設定画面の[SW1]~[SW5]は、オペナビ用スイッチコネクタ機器のスイッチ差込 み口(1)~(5)と合わせてください

#### ■ スイッチ機能(スイッチコマンド)の割り当て

【キーボードスキャン スイッチ機能設定(例)】

| スイッチ数 =<br>1 |         | 機能1                                | 機能2           | 機能3  |
|--------------|---------|------------------------------------|---------------|------|
|              |         |                                    |               |      |
| SW/1         | 停止<br>時 | <sup>"</sup> キーボードの先頭からスキャ<br>ン開始" | "選択実行"        | (なし) |
| 3771         | 移動<br>時 | ″選択実行→スキャン開始″                      | ″オペナビメニューを開く″ | (なし) |

上の設定例では、次のようなスイッチ動作になります。(※ [押した回数で機能実行]の場合)

- 1. スイッチを1回押すと、スキャン開始します。
- 2. スキャン移動中にスイッチを1回押すと、キーが選択実行され、そしてスキャンを再開しま す。
- 3. スキャン移動中にスイッチを2回押すと、オペナビメニューが開きます。
- (1) スキャン動作モード([停止時]と[移動時])

#### [停止時]

スキャン停止時にスイッチを押したときの動作を設定する。

[移動時]

スキャン動作中にスイッチを押したときの動作を設定する。

(メモ)

- ・ "スキャン開始"スイッチコマンドを実行した時にスキャン移動時モードとなります。"カーソル 移動"コマンドによるキー移動の場合は停止時モードのままです。
- ・グループ設定のあるキーボードを操作する時、 "スキャン開始"コマンドのみグループスキャンを行えます。また、グループを選択実行した時は移動時モードを継続します。
- ・スキャン移動時モード時、マウスでオンスクリーンキーボードのキーをクリックできません。
- ・スキャン移動時モードでは、オンスクリーンキーボード上「キーボード配色」設定の[グループ 範囲]の背景色で表示されています。

(2) スイッチコマンド([機能1]~[機能5])

[停止時][移動時]それぞれのスキャン動作モードにおいて、最大5個のスイッチコマンドを登録できます。

#### [入力方法]設定-[押した回数で機能実行]を選択した場合

スイッチを押した回数によって、機能1~機能5のいずれかが実行されます。

- (例)連続してスイッチを3回押す → 機能3が実行される
- [入力方法]設定-[押している時間で機能実行]を選択した場合

スイッチを押している時間によって、機能1~機能5のいずれかが実行されます。 (例)スイッチを2秒間押す → 機能2が実行される "スキャン開始"や"キー選択実行"などのオンスクリーンキーボード操作を登録したり、[enter] やマウスクリックなどのキーやマウス操作を登録したりすることができます。

(位置) スキャン方法 > (キーボードスキャン)スイッチ機能設定 > (セル選択後、編集メニューより)スイッチ機能 割り当て

| 172F(C):  | キーホードの先頭から手動スキャン開始 |
|-----------|--------------------|
| 複合操作(M):  |                    |
| 名称(V):    |                    |
| 【操作列】     | [操作列編集(S)          |
|           |                    |
|           |                    |
|           |                    |
|           |                    |
|           |                    |
| 設定しない(U): |                    |
| 設定しない(U): | 前へ(B) 次へ(N)        |

キーボードスキャン [スイッチ機能割り当て] の設定画面

|         | 設定項目              | 説明                                               |  |
|---------|-------------------|--------------------------------------------------|--|
| コマンド(C) |                   | スイッチコマンドー覧より設定する                                 |  |
| 衣       | 夏合操作(M)           | キー入力やマウス操作を組み合わせて設定する                            |  |
|         | 名称(V)             | 複合操作列の名前を設定する                                    |  |
|         | 操作列編集(S)          | 複合操作列を設定する<br>(※設定方法は『5.2.2(キーボード)操作列設定』を参照ください) |  |
|         | 操作列               | 設定された複合操作列が表示されます                                |  |
|         | と<br>と<br>定しない(U) | 何も設定しない                                          |  |

### ■ キーボードスキャンのスイッチコマンドー覧

#### (1) キーボードスキャン停止時のスイッチコマンド一覧

| スイッチコマンド                           | 補足説明                                        |
|------------------------------------|---------------------------------------------|
| キーボードの先頭から自動スキャン開始<br>(※ 自動スキャンのみ) | キーボードの先頭から自動スキャンを開始する                       |
| キーボードの先頭から手動スキャン開始<br>(※ 手動スキャンのみ) | キーボードの先頭から手動スキャンを開始する                       |
| 選択実行                               | キーを選択実行する                                   |
| 選択実行→スキャン開始                        | キーを選択実行して、キーボードの先頭からスキャン<br>を開始する           |
| 右(/左/上下/左上/右上/左下/右下)カーソ<br>ル移動     | スキャンカーソルをそれぞれの方向へ一つ移動する                     |
| 次(/前)のキーへ移動                        | スキャンカーソルを次(/前)のキーへーつ移動する                    |
| キーボードの先頭へ移動                        | スキャンカーソルをキーボードの先頭へ移動する                      |
| 登録位置S1(~S10)にジャンプ                  | [ジャンプ位置設定]で登録された座標S1(~S10)にマ<br>ウスポインタを移動する |
| 画面スキャン切り替え                         | 画面スキャンモードに切り替える                             |
| スイッチコマンド確認                         | スイッチコマンドの設定内容を表示する                          |
| キーボード消去                            | オンスクリーンキーボードを一時的に隠す                         |
| オペナビメニューを開く                        | オペナビメニューを表示する<br>(※ オペナビメニューが開いている場合は閉じる)   |

(2) キーボードスキャン移動時のスイッチコマンド一覧

| スイッチコマンド         | 補足説明                                                       |
|------------------|------------------------------------------------------------|
| 選択実行→スキャン停止      | キーまたはグループを選択実行して、スキャンを停止<br>する<br>(※ グループ選択時はスキャン動作を継続します) |
| 選択実行→スキャン開始      | キーまたはグループを選択実行して、スキャンを再開<br>する                             |
| スキャン方向反転         | スキャン方向を反転する                                                |
| キーボードの先頭からスキャン再開 | キーボードの先頭からスキャンを再開する                                        |
| グループの先頭からスキャン再開  | グループの先頭からスキャンを再開する                                         |
| ーつ上のグループからスキャン再開 | ーつ上の親グループからスキャンを再開する                                       |

| スピードアップ (※ 自動スキャンのみ)          | ー時的に[スキャン間隔[高速]]の速さでスキャンする                |
|-------------------------------|-------------------------------------------|
| スピードダウン (※ 自動スキャンのみ)          | [スキャン間隔]の速さでスキャンする                        |
| 次のグループ/キーへ移動 (※ 手動スキャン<br>のみ) | 次のグループやキーヘスキャン移動する                        |
| 前のグループ/キーへ移動 (※ 手動スキャン<br>のみ) | 前のグループやキーヘスキャン移動する                        |
| 登録位置S1(~S10)にジャンプ             | ジャンプ位置S1(~S10)にマウスポインタを移動する               |
| オペナビメニューを開く                   | オペナビメニューを表示する<br>(※ オペナビメニューが開いている場合は閉じる) |
| スキャン停止                        | スキャンを停止する                                 |

#### ▶ キーボードスキャン利用時のジャンプ位置設定

キーボードスキャンや画面スキャン利用時のマウスポインタのジャンプ位置を設定します。

(位置) スキャン方法 > スイッチ機能設定 >(ツールメニューより)ジャンプ位置設定

| 名称    | 基準位置   | 横 | 縦  | 位置設定(J) |
|-------|--------|---|----|---------|
| 座標S1  | 画面左上基準 | 0 | 0  |         |
| 座標S2  | 画面左上基準 | 0 | 0  |         |
| 座標S3  | 画面左上基準 | 0 | 0  |         |
| 座標S4  | 画面左上基準 | 0 | 0  |         |
| 座標S5  | 画面左上基準 | 0 | 0  |         |
| 座標S6  | 画面左上基準 | 0 | 0  |         |
| 座標S7  | 画面左上基準 | 0 | 0  |         |
| 座標S8  | 画面左上基準 | 0 | 0  |         |
| 座標S9  | 画面左上基準 | 0 | 0  |         |
| 座標S10 | 画面左上基準 | 0 | 0  |         |
|       |        |   |    |         |
|       |        | F | ок | ++>セル   |

[ジャンプ位置設定]の画面

(メモ)

マウス操作で利用するジャンプ位置設定は他にも次のようなものがあります。

ジャンプ位置:1~30(※キーボードごとに設定)

オンスクリーンキーボードのキー選択により、マウスカーソルのジャンプ移動を行う。 ●「オンスクリーンキーボード」設定→[(キーボード)編集]→(ツールメニューより)[ジャンプ位置
設定]

ジャンプ位置:S1~S10

キーボードスキャンまたは画面スキャン時のスイッチコマンドにより、ジャンプ移動を行う。 ●(※本設定) ジャンプ位置:A~J

画面スキャン時のスイッチコマンドにより、ジャンプ移動を行う。●「スキャン方法」設定→(画面スキャンの)[ジャンプ位置設定]

## 4.2 画面スキャン利用時のスイッチ機能設定

オンスクリーンキーボードを使わずにマウス操作を行う「画面スキャン機能」利用時のスイッチコマンドを設定します。

(位置) スキャン方法 > (画面スキャン)スイッチ機能設定

| スイッチ数 = 1                     |                              | 機能1          | 機能2  | 機能3         | 機能4 | 機能5 |
|-------------------------------|------------------------------|--------------|------|-------------|-----|-----|
| -                             | 停止時                          | 指定方向へ移動      | 左列ック | キーホート、スキャン切 |     |     |
| SWI                           | 移動時                          | 方向変換         | 移動停止 |             |     |     |
|                               |                              |              |      |             |     |     |
|                               |                              |              |      |             |     |     |
|                               |                              |              |      |             |     |     |
|                               |                              |              |      |             |     |     |
|                               |                              |              |      |             |     |     |
|                               |                              |              |      |             |     |     |
|                               |                              |              |      |             |     |     |
|                               |                              |              |      |             |     |     |
|                               |                              |              |      |             |     |     |
| 町面スキャン                        | - SW1 - 停止時                  | - 機能1        |      |             |     |     |
| 画面スキャン<br>重別: コマン             | - SW1 - 停止時<br>ド             | - 機能1        |      |             |     |     |
| 町面スキャン<br>重別:コマン              | - SW1 - 停止時<br>ド<br>:指定方向へ移動 | - 機能1<br>动開始 |      |             |     |     |
| 画面スキャン・<br>重別 : コマン<br>コマンド名称 | - SW1 - 停止時<br>ド<br>:指定方向へ移動 | - 機能1<br>助開始 |      |             |     |     |
| 画面スキャン<br>運別 : コマン<br>コマンド名称  | - SW1 - 停止時<br>ド<br>:指定方向へ移動 | - 機能1<br>协開始 |      |             |     |     |
| 画面スキャン<br>運別 : コマン<br>コマンド名称  | - SW1 - 停止時<br>ド<br>:指定方向へ移動 | - 機能1<br>助開始 |      |             |     |     |

[画面スキャン スイッチ機能設定] の設定画面

【画面スキャン スイッチ機能設定(例)】

| スイ:  | ッチ数 = 1 | 機能1         | 機能2     | 機能3           |
|------|---------|-------------|---------|---------------|
| CW/1 | 停止時     | ″指定方向へ移動開始″ | ″左クリック″ | "キーボードスキャン切替" |
| 3001 | 移動時     | ″方向変換″      | "移動停止"  | (なし)          |

上の設定例では、次のようなスイッチ動作になります。(※ [押した回数で機能実行]の場合)

- 1. スイッチを1回押すと、方向インジケータが表示され選択した方向にマウスポインタが移動し ます。
- ポインタ移動中にスイッチを1回押すと方向変換します。2回押した場合はマウスポインタが 停止します。

3. ポインタ停止時、スイッチを2回押すとマウス左クリックとなります。

4. スイッチを3回押すと、キーボードスキャンモードに戻ります。

#### ■ 画面スキャンのスイッチ機能割り当て

(位置)スキャン方法 > (画面スキャン)スイッチ機能設定 > (セル選択後、編集メニューより)スイッチ機能割り当 て

※ 設定画面や項目は キーボードスキャンの[スイッチ機能割り当て] と同じです。

向)

る

それぞれの方向に移動する

#### | 画面スキャンのスイッチコマンド一覧

(1) 画面スキャン(マウスポインタ)停止時のスイッチコマンド一覧

スイッチコマンド

#### 補足説明

直前に指定されていた方向に移動する(最初は右方

方向インジケータを表示し、選択された方向に移動す

移動開始

指定方向へ移動開始

左(/右/上/下)方向へ移動開始

リリース→指定方向へ移動開始

リリース→移動開始

マウスボタン・プレス状態を解除(リリース)して、それぞれの方向に移動する

| リリース→左(/右/上/下)方向へ移動開始 | マウスボタン・プレス状態を解除(リリース)して、それぞ<br>れの方向に移動する |
|-----------------------|------------------------------------------|
| 左(/右/両/中)クリック         | 左(/右/両/中)ボタンのクリック                        |
| 左ダブルクリック              | 左ボタンのダブルクリック                             |
| 左(/右)プレス/リリース         | 左(/右)ボタンのプレス<br>※ プレス状態のときはリリース          |
| Shift+左クリック           | Shiftキーを押しながら左クリック                       |
| Ctrl+左クリック            | Ctrlキーを押しながら左クリック                        |
| Shift+左(/右)プレス/リリース   | Shiftキーを押しながら左(/右)プレス<br>※ プレス状態のときはリリース |
| Ctrl+左(/右)プレス/リリース    | Ctrlキーを押しながら左(/右)プレス<br>※ プレス状態のときはリリース  |
|                       | 画面のそれぞれの位置へマウスポインタを移動する                  |

| 画面左上隅(/右上隅/左下隅/右下隅/中央)<br>ヘジャンプ |                             |
|---------------------------------|-----------------------------|
| 登録位置A(~J)にジャンプ                  | ジャンプ位置A(~J)にマウスポインタを移動する    |
| 登録位置S1(~S10)にジャンプ               | ジャンプ位置S1(~S10)にマウスポインタを移動する |
| マーカースキャンを開始する                   | ジャンプ位置A~Jを自動的に移動していく        |
| 次のジャンプ位置に移動する                   | 次のジャンプ位置に移動する(A→Jの順)        |
| 前のジャンプ位置に移動する                   | 前のジャンプ位置に移動する(J→Aの順)        |
| カレントウィンドウのタイトルバーヘジャンプ           | カレントウィンドウのタイトルバーに移動する       |
| カレントウィンドウのメニューバーヘジャンプ           | カレントウィンドウのメニューバーに移動する       |
| オンスクリーンキーボードへジャンプ               | オンスクリーンキーボードのタイトルバーに移動する    |
| キーボードスキャン切り替え                   | キーボードスキャンモードに切り替える          |
| スイッチコマンド確認                      | スイッチコマンドの設定内容を表示する          |
| キーボード消去                         | オンスクリーンキーボードを一時的に隠す         |

### (2) 画面スキャン(マウスポインタ)移動時のスイッチコマンド一覧

| スイッチコマンド                         | 補足説明                          |
|----------------------------------|-------------------------------|
| 移動停止                             | マウスポインタの移動を停止する               |
| 移動停止→リリース                        | マウスポインタの移動を停止し、プレス状態を解除す<br>る |
| 左(/右/上/下/左上/右上/左下/右下)方向<br>へ方向変更 | それぞれの方向へ移動する                  |
| 方向変換                             | 方向インジケータを表示し、選択された方向に移動す<br>る |
| 右(/左)回りに方向変更                     | 右(/左)回りに45度方向変更して移動する         |
| 反転                               | 方向反転して移動する                    |
| スピードアップ                          | 「ポインタ設定」の「移動速度[高速時]」で移動する     |
| スピードダウン                          | 「ポインタ設定」の「移動速度[低速時]」で移動する     |
| 左(/右/両/中)クリック                    | 左(/右/両/中)ボタンのクリック             |
| 左ダブルクリック                         | 左ボタンのダブルクリック                  |

| 左(/右)プレス/リリース       | 左(/右)ボタンのプレス<br>※ プレス状態の時はリリース          |
|---------------------|-----------------------------------------|
| Shift+左クリック         | Shiftキーを押しながら左クリック                      |
| Ctrl+左クリック          | Ctrlキーを押しながら左クリック                       |
| Shift+左(/右)プレス/リリース | Shiftキーを押しながら左(/右)プレス<br>※ プレス状態の時はリリース |
| Ctrl+左(/右)プレス/リリース  | Ctrlキーを押しながら左(/右)プレス<br>※ プレス状態の時はリリース  |
| 登録位置S1(~S10)にジャンプ   | ジャンプ位置S1(~S10)にマウスポインタを移動する             |

メモ プレス状態にしてマウスポインタを移動すると、ドラッグになります。

#### ■ 画面スキャン利用時のジャンプ位置設定

画面スキャン利用時のマウスポインタのジャンプ位置を設定します。

(位置)スキャン方法 > (画面スキャン)ジャンプ位置設定

| 名称    | 基準位置 | 縦   | 横  |       |
|-------|------|-----|----|-------|
| 座標A   | 画面左上 | 0   | 0  |       |
| 座標B   | 画面左上 | 0   | 0  |       |
| 座標C   | 画面左上 | 0   | 0  |       |
| 座標D   | 画面左上 | 0   | 0  |       |
| 座標E   | 画面左上 | 0   | 0  |       |
| 座標F   | 画面左上 | 0   | 0  |       |
| 座標G   | 画面左上 | 0   | 0  |       |
| 座標H   | 画面左上 | 0   | 0  |       |
| 座標I   | 画面左上 | 0   | 0  |       |
| 座標J   | 画面左上 | 0   | 0  |       |
| (土)泉0 |      | ° _ | 0  |       |
|       |      |     | OK | キャンセル |

[ジャンプ位置設定] の画面

(メモ)

マウス操作で利用するジャンプ位置設定は他にも次のようなものがあります。

#### ジャンプ位置:1~30 (※ キーボードごとに位置設定)

オンスクリーンキーボードのキー選択により、マウスポインタのジャンプ移動を行う。

 ●「オンスクリーンキーボード」設定→[(キーボード)編集]→(ツールメニューより)[ジャンプ位置 設定]

ジャンプ位置:S1~S10

キーボードスキャンまたは画面スキャン時のスイッチコマンドにより、ジャンプ移動を行う。

●「スキャン方法」設定→[スイッチ機能設定]→(ツールメニューより)[ジャンプ位置設定]

ジャンプ位置:A~J

画面スキャン時のスイッチコマンドにより、ジャンプ移動を行う。

€(※本設定)

## 5. オンスクリーンキーボード

オンスクリーンキーボードの新規作成や編集、インポート/エクスポートなどの処理を行います。

(位置) オンスクリーンキーボード

| 設定項目                                          | 設定値         | ▼ オンスクリーンキーボードを利用する(X)      |  |  |
|-----------------------------------------------|-------------|-----------------------------|--|--|
| ■ 回 セット名: 1スイッチスキャン<br>■ (● 入力方法)             |             |                             |  |  |
| ■ ■スキャン方法                                     |             | 名称 一覧表示 起動時                 |  |  |
| コンスクリーンキーボート*                                 | 0           | 1)ta 🔸                      |  |  |
| 11-1-1-1-1-1-2-1-1-2-1-2-1-2-2-2-2-2-2-       | 20個         | 英数 ●                        |  |  |
| □                                             | ×<br>使用しな() |                             |  |  |
| ★ ■ キーボード位置                                   | 0012000     |                             |  |  |
| * 四1-ポート記色                                    |             | →覧表示(U) 起動時設定(S)            |  |  |
| ★ Amアフリケーション登録                                |             |                             |  |  |
| ● 📻 語句補完                                      | 0           | 上へ移動(H) トへ移動(L)             |  |  |
| ■ 【 インジケータ表示                                  | 0           | 新規作5成(N) 編集(M) 前除(D)        |  |  |
|                                               | ×           | 標準取込(P). インボード(D エクスボード(E). |  |  |
| <ul> <li>▲ 読み上げ機能</li> <li>● ポイン理定</li> </ul> | 拡大表示あり      | 自動的にキーボードを隠す(A)             |  |  |
|                                               |             | 待ち時間(B): 05 🐳 秒 [05~30.0]   |  |  |

「オンスクリーンキーボード」の設定画面

| 設定項目                     | 説明                                                                                      |
|--------------------------|-----------------------------------------------------------------------------------------|
| オンスクリーンキーボードを利<br>用する(X) | オンスクリーンキーボードを表示する                                                                       |
| 登録キーボード(K)               | 登録されているオンスクリーンキーボードの一覧が表示されます                                                           |
| 名称                       | キーボード名                                                                                  |
| 一覧表示                     | ●印は「KB切替」キーボードに表示されるキーボードを示します                                                          |
| 起動時                      | ●印はオペレートナビが起動したときに最初に表示されるキーボードを示します<br>※ 1個だけ設定できます。設定されていない場合は「AP起動」キーボードが<br>表示されます。 |
| 一覧表示(U)                  | ー覧で選択されているキーボードを[一覧表示]設定または解除を行<br>う                                                    |
| 起動時設定(S)                 | 一覧で選択されているキーボードを[起動時]設定または解除を行う                                                         |
| 上へ移動(H)                  | 一覧で選択されているキーボードを上へ移動する<br>※「KB切替」キーボードの上位に表示されます                                        |

| 下へ移動(L)<br>         | ー覧で選択されているキーボードを下へ移動する<br>※「KB切替」キーボードの下位に表示されます |
|---------------------|--------------------------------------------------|
| 新規作成(N)             | オンスクリーンキーボードを新規作成する                              |
| 編集(M)               | 一覧で選択されているキーボードの編集を行う                            |
| 削除(D)               | 一覧で選択されているキーボードを削除する                             |
| 標準取込(P)             | 標準キーボードや他のセットファイルに登録されているキーボードを<br>取り込む          |
| インポート(I)            | エクスポートファイル(".kbz")をインポートする                       |
| エクスポート(E)           | 一覧で選択されているキーボードをエクスポート(バックアップ)する                 |
| 自動的にキーボードを隠す<br>(A) | スイッチやテンキー操作しないときは自動的に非表示にする                      |
| 待ち時間(B)             | キーボードが非表示になるまでの時間                                |

■ キーボード作成の流れ(一例)

キーボード作成の一例です。詳細手順については『オペレートナビTT3 設定ガイド』を参照ください。

(1) 白紙の状態からキーボードを作成する(例)

- 1. 「オンスクリーンキーボード」設定の[新規作成]を押し、作成方法選択画面で[ウィザードで 作成]を選ぶ
- 2. キーボードのサイズを設定し、キーボード編集画面を開く
- 3. 個々のキーごとに[キートップ設定][操作列の設定]を行う
- 4. 全てのキーの設定が完了したら [グループの設定]でスキャングループを設定する
- 5. キーボードファイルを別名保存して、オペレートナビを再起動する

(2)標準キーボードを自分用に使いやすくする(例)

- 1. 「オンスクリーンキーボード」設定の[登録キーボード]より「IE」キーボードを選び、[編集]を押 してキーボード編集画面を開く
- 2. [キートップ設定][操作列設定][クリア]などを行いながら、キーの追加・修正・削除を行う
- 3. (他のキーボードからコピーするため、例えば)「Win」キーボードの編集画面を開いてキーを [コピー]し、「IE」の編集画面でキーの[貼り付け]を行う
- 4. キーボードファイルを上書き保存して、オペレートナビを再起動する

※ キーボードファイルを元に戻したい場合は、[新規作成]-[標準キーボードから作成]で[標準キーボードー覧] から選択することにより、初期状態の標準キーボードを取り込むことができます。

(3) 意思伝達用キーボードを作成する(例)

- 1. 「オンスクリーンキーボード」設定の[新規作成]を押し、新規作成方法選択画面で[標準キー ボードから作成]を選ぶ
- 2. [標準キーボードー覧]から「1スイッチスキャン(簡易版)」セットファイルの中の「生活」キー ボードを選ぶ
- 3. [キートップ設定][操作列設定][クリア]などを行いながら、キーの追加・修正・削除を行う
- 4. キーボードを「生活1」と別名保存して、オペレートナビを再起動する
- 5. メモ帳などを起動し、「生活1」キーボードを使用してみる

## 5.1. キーボードの新規作成

[新規作成(N)]ボタンを押すと、キーボード新規作成(方法選択)画面が表示されます。

(位置) オンスクリーンキーボード > 新規作成

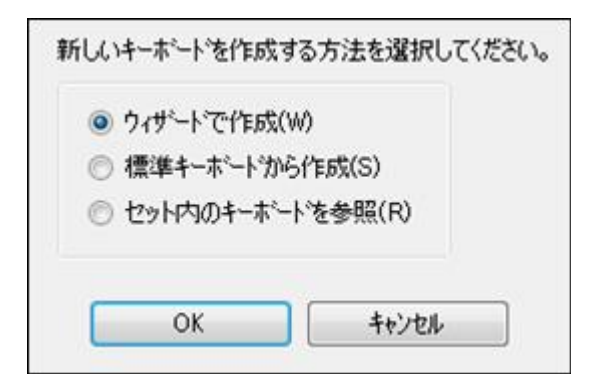

キーボード新規作成 [方法選択] 画面

| 設定項目            | 補足説明                                 |
|-----------------|--------------------------------------|
| ウィザードで作成<br>(W) | キーボードのキーの数を設定した後、白紙状態からキーボードを作成する    |
| 標準キーボードか        | 初期状態の標準キーボードや他のセットファイルに含まれているキーボードから |
| ら作成(S)          | 選択し、編集中のセットファイル内に取り込んで(コピーして)編集する    |
| セット内のキー         | 編集中のセットファイル内にあるキーボードから選択して編集する       |
| ボードを参照(R)       | ※ 登録情報のみ削除されたキーボードも表示されます            |

(1) [ウィザードで作成] 選択時

(位置)オンスクリーンキーボード > 新規作成 > ウィザードで作成

|                      |        | 1.4 | ALC: NOT THE REPORT OF | +林八八。 | 0 | 104.51 |
|----------------------|--------|-----|------------------------|-------|---|--------|
| 1-0) <del>0</del> 2: | me(T): | 4   | T.                     | 便いい。  | 0 | ¥      |
|                      |        |     |                        |       |   |        |
|                      |        |     |                        |       |   |        |
|                      |        |     |                        |       |   |        |

キーボード新規作成 [ウィザードで作成] 画面

| 設定項目      | 説明               |
|-----------|------------------|
| キーの数 縦(Y) | キーボードの縦のキーの数(行数) |
| キーの数 横(X) | キーボードの横のキーの数(列数) |

[OK]を押して「キーボード編集」画面が表示された後の手順は「5.2 キーボード編集」を参照ください。

(2) [標準キーボードから作成] 選択時

(位置) オンスクリーンキーボード > 新規作成 > 標準キーボードから作成

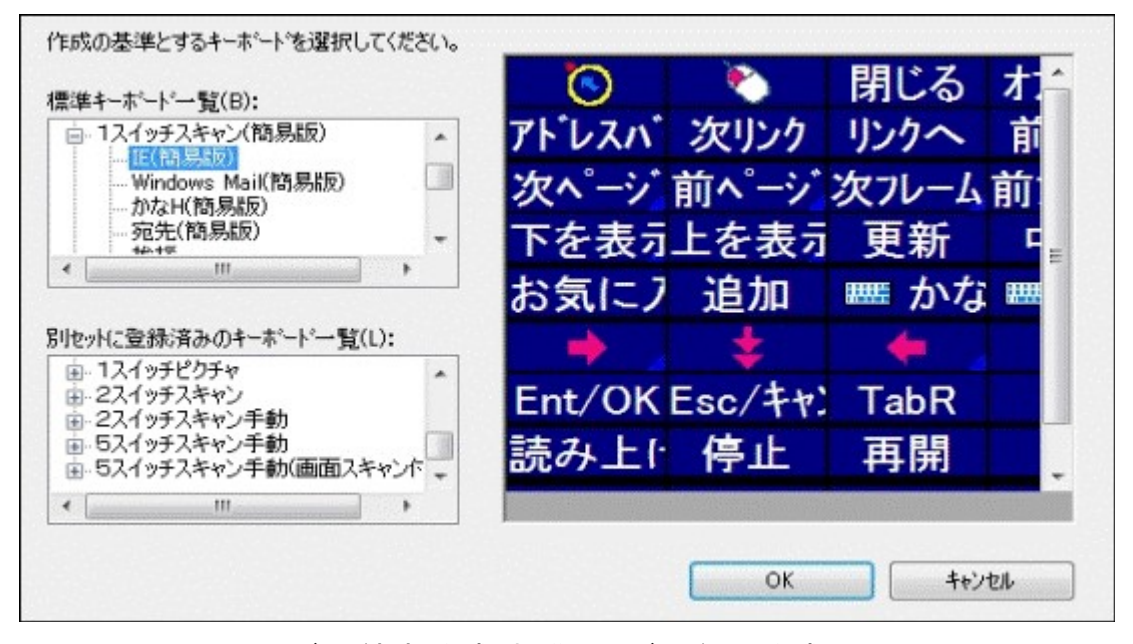

キーボード新規作成 [標準キーボードから作成] 画面

| 設定項目                     | 説明                                   |
|--------------------------|--------------------------------------|
| 標準キーボード一覧(B)             | プログラムフォルダ内にある初期状態の標準キーボードが表示され<br>ます |
| 別セットに登録済みのキー<br>ボードー覧(L) | ユーザー設定フォルダ内にあるキーボードが表示されます           |

[OK]を押して「キーボード編集」画面が表示された後の手順は「5.2 キーボード編集」を参照ください。

#### (3) [セット内のキーボードを参照] 選択時

(位置) オンスクリーンキーボード > 新規作成 > セット内のキーボードを参照

| MediaCenter<br>Win<br>Windows Mail<br>WMP11<br>かな<br>かな小<br>エクスプローラ<br>ソリティア<br>ダイアログ<br>シーツ | E |
|----------------------------------------------------------------------------------------------|---|
| フリーセル<br>マインスイーパ                                                                             | - |

キーボード新規作成 [セット内のキーボードを参照] 画面

| 設定項目       | 説明                             |
|------------|--------------------------------|
| 参照キーボード(R) | 編集中のセットファイルに含まれているキーボードが表示されます |
|            | ※ 登録情報のみ削除したキーボードも選択して編集できます   |

[OK]を押して「キーボード編集」画面が表示された後の手順は「5.2 キーボード編集」を参照ください。

## 5.2. キーボード編集

登録キーボード(一覧)で選択されたキーボードを編集します。

(位置) オンスクリーンキーボード > (キーボード)編集

| 771N(F)          | 編集(M) 林° tt        | °(0) 9421 | ~?(W) ツ- | y-μ(T)                                                  |
|------------------|--------------------|-----------|----------|---------------------------------------------------------|
| A<br>1<br>2<br>3 | B<br>直前方<br>。<br>。 |           | D        | 表示文字:直前方向<br>画像:<br>読み上げ文字:<br>録音ファイル:<br>操作列:直前方向へ移動開始 |
| د_⊀<br>ب         | - KB切春             | AP起調      | AP切      |                                                         |

[キーボード編集] 画面

#### ■ [キーボード編集] 画面のメニューバー

キーボード編集画面には次のようなメニューバー項目があります。

| 新規作成(N)                      |                              |
|------------------------------|------------------------------|
| ウィザードで作成(W)                  | Ctrl+N                       |
| キーボードのキーの                    | 数を設定してから新規作成する               |
| 標準キーボードから作用                  | 戎(I) Ctrl+K                  |
| 標準キーボードから                    | 新規作成する                       |
| ファイルを開く(0)                   | Ctrl+O                       |
| キーボードファイル(".kbd              | ″)を開く                        |
| ※ 登録キーボードー覧になし               | い(登録情報のみ削除された)キーボードも開くことができま |
| 上書き保存(S)                     | Ctrl+S                       |
| キーボードファイルを上書                 | きする                          |
| 名前をつけて保存(A)                  | Ctrl+A                       |
| キーボードファイルに名前                 | 前をつけて保存する                    |
| インポート(I)                     | Ctrl+L                       |
| エクスポートファイル( <sup>″</sup> .kb | z″)をインポートする                  |
| ェクスポート(E)                    | Ctrl+E                       |
| キーボードをエクスポート                 | (バックアップ)する                   |
| ファイル名(1)~(3)                 |                              |
| 編集されたキーボードファ                 | マイルの履歴                       |
| 閉じる(X)                       |                              |

| 元に戻す(Z)                   | Ctrl+Z                         |
|---------------------------|--------------------------------|
| 編集した処理を1つう                | 元に戻す                           |
| ファイルを読み直す(U)              | Ctrl+U                         |
| キーボードファイルを                | 読み直す                           |
| 切り取り(T)                   | Ctrl+X                         |
| 設定内容や選択され                 | たキー(セル)を切り取る                   |
| ⊐ピ—(C)                    | Ctrl+C                         |
| 設定内容や選択され                 | たキー(セル)をコピーする                  |
| 貼り付け(P)                   | Ctrl+V                         |
| 設定内容や選択され                 | たキー(セル)を貼り付ける                  |
| ※ 他のキーボード編                | 1集画面からのコピーも可能です                |
| クリア(D)                    | Del                            |
| 設定内容や選択され                 | たキー(セル)をクリアする                  |
| 行[列]挿入(I)                 | Ctrl+I                         |
| 行[列]が選択されてし               | いる場合、その行[列]の直前に1行[列]を挿入する      |
| 行[列]削除(O)                 | Ctrl+D                         |
| 行[列]が選択されてし               | いる場合、その行[列]を削除する               |
| 行[列]の間隔(H)                | Ctrl+H                         |
| 行[列]が選択されてい               | いる場合、その行[列]の直前の枠線(区切り線)の太さを変える |
| 行列入れ替え(F)                 | Ctrl+Y                         |
| 縦横の配列を入れ替                 | える                             |
| 連結設定(W)                   | Ctrl+W                         |
| 複数の連続したキー                 | (セル)を選択している場合、そのキー(セル)を連結する    |
| 連結解除(A)                   | Ctrl+T                         |
| 連結されたキー(セル                | シ)を選択している場合、そのキー(セル)の連結を解除する   |
| 操作列設定(E)                  | F3                             |
| 選択されているキー(                | (セル)の操作列を設定する                  |
| キートップ設定(K)                | F2                             |
| 選択されているキー(                | (セル)のキートップを設定する                |
| <sup>-</sup> ペナビ(0)] メニュー |                                |
| 通常利用するセットファ               | イルでオペレートナビを(再)起動する(P)          |
|                           | ファノル さ 田い イナペレート ナビナ(市) お 静士 て |

#### 現在編集中のセットファイルでオペレートナビを(再)起動する(N) 現在編集中のセットファイルを用いてオペレートナビを(再)起動する
[ウィンドウ(W)] メニュー

オペレートナビ設定(O)

「オペレートナビ設定」画面を表示する

キーボードファイル名など(1)

「キーボード編集」など現在編集中の画面を示す

すべて閉じる(X)

「オペレートナビ設定」以外の編集画面をすべて閉じる

[ツール(T)] メニュー

グループ設定(G) Ctrl+G

スキャングループを設定する

**ジャンプ位置設定(J)** Ctrl+J マウスポインタのジャンプ操作で使用する座標位置を設定する

**対応ウィンドウ設定(W)** Ctrl+M キーボード自動切換えのためのアプリケーション・ウィンドウ名を設定する

キーボードサイズ設定(S) Ctrl+R キーボードのサイズ設定をする

**配色&フォント設定(F)** Ctrl+P キーボードの配色やフォントを個別設定する

自動的にIMEをONにする(I) Ctrl+Q

キーボード編集を起動したとき自動的にIMEをONにする

# 5.2.1 キートップ設定

キーボードのキーに表示する内容や読み上げ、連続入力設定を行います。

(位置) オンスクリーンキーボード > (キーボード)編集 > キートップ設定

| キートップ<br>の 文字のみ(S)          | ○ 画像+文字(右)(R)    |            |                   |
|-----------------------------|------------------|------------|-------------------|
| <ul> <li>画像のみ(1)</li> </ul> | ◎ 画像+文字(下)(B)    |            |                   |
| 文字表示(T):                    |                  |            | The second second |
| 画像ファイル名(M):                 | MouseMVbmp       |            | 参照(W)             |
|                             | 📝 型抜き(縁取り)する(G)  |            |                   |
| 読み上げ                        |                  |            |                   |
| ◎ 表示文字(D)                   | ◎ 読み上げ文字(E)      |            |                   |
| ◎ 録音ファイル(C)                 | ◎ 読み上げしない(L)     |            |                   |
| 読み上げ文字(H):                  | 移動               |            |                   |
| 錄音ファイル名(∀):                 |                  |            | 参照(W)             |
| 📄 連続入力に設定す                  | る(U) 🔲 フォント・配色設定 | を個別設定する(Y) |                   |
|                             | L配色設定(X)         | 前の+-(P)    | ン次のキー(N)          |
| 適用(A)                       | 操作列設定(O)         | ОК         | キャンセル             |

キーボード編集 [キートップ設定] 画面

| 設定項目          | 説明                                                   |  |  |
|---------------|------------------------------------------------------|--|--|
| キートップ         | キートップに表示する内容を設定する                                    |  |  |
| 文字のみ(S)       | 文字のみ表示する                                             |  |  |
| 画像+文字(右)(R)   | 画像を左、文字を右に配置する                                       |  |  |
| 画像のみ(I)       | 画像のみ表示する                                             |  |  |
| 画像+文字(下)(B)   | 画像を上、文字を下に表示する                                       |  |  |
| 文字表示(T)       | 表示する文字列を入力する<br>(※[画像のみ]選択時は入力できません)                 |  |  |
| 画像ファイル名(M)    | 表示する画像ファイル(BMPまたはJPEG)を指定する<br>(※ [文字のみ]選択時は入力できません) |  |  |
| 型抜き(縁取り)する(G) | 画像表示するとき画像の周りの色を型抜きする                                |  |  |
| 読み上げ          | スキャン操作時の読み上げ方法を設定する                                  |  |  |
| 表示文字(D)       | [文字表示(T)](キートップに表示した文字)を読み上げる                        |  |  |
| 読み上げ文字(E)     | [読み上げ文字(H)]を読み上げる                                    |  |  |
| 録音ファイル(C)     | 録音ファイルを再生する                                          |  |  |

|                         | 読み上げしない(L) | 読み上げしない                                |  |
|-------------------------|------------|----------------------------------------|--|
|                         | 読み上げ文字(H)  | [読み上げ文字(E)] 選択時、読み上げ文字を入力する            |  |
|                         | 録音ファイル名(V) | [録音ファイル(C)] 選択時、録音ファイル(wav)を指定する       |  |
| 連続入力に設定する(U)            |            | 連続入力キーとして指定する<br>※ キーの右下隅に三角マークが付きます。  |  |
| フォント・配色設定を個別設定す<br>る(Y) |            | キーの色やフォントサイズを個別に設定する                   |  |
| Ē                       | 配色設定(X)    | [フォント・配色設定を個別設定する] 選択時、色やフォントを設定<br>する |  |
| ł                       | 操作列設定(O)   | 編集中のキーの操作列設定を行う                        |  |

ノモ

読み上げを行う場合は、「スキャン操作効果音」設定で[録音ファイル/合成音声]を選択してください。

メモ「連続入力キー」について

このキーでは、スイッチコマンド「選択実行→スキャン開始」を実行した時、スキャンカーソルが キーボード先頭からでなく同じキーの上で点滅します。点滅中にスイッチを押すと再度同じキーを 選択実行できます。

※ 点滅回数や時間間隔は「スキャン方法」設定の[スキャン反復回数]などに準じます。

■ 5.2.1.1. フォント・配色設定を個別設定

編集中のキーの色やフォントサイズなどを個別設定できます。

(位置) オンスクリーンキーボード > (キーボード)編集 > キートップ設定 > 配色設定

| MS Pゴシック ▼       |
|------------------|
| 18 🔶 pt[8~96]    |
| する(L) <b>:</b>   |
|                  |
|                  |
| ОК <b>+</b> +у7л |
|                  |

キーボード編集 [キートップ配色設定] 画面

| フォント(F)    | フォント名                                     |
|------------|-------------------------------------------|
| フォントサイズ(P) | フォントサイズ                                   |
| 太字で表示する(L) | 太字で表示する                                   |
| 文字色(S)     | 通常状態(スキャンが静止している状態)の文字色 (※ [色の設定]ダイアログ表示) |
| 背景色(B)     | 通常状態(スキャンが静止している状態)の背景色 (※ [色の設定]ダイアログ表示) |

メモ

キーボードのフォントや配色設定は他にも次のような設定があります。

## セットファイル内のすべてのキーボードに適用

●「キーボード配色」設定

キーボードを個別に適用

●「オンスクリーンキーボード」設定→[(キーボード)編集]→[ツール]メニューの[配色&フォント 設定]

キーボードのキーを個別に適用

€(※本設定)

## 5.2.2 操作列設定

オンスクリーンキーボードでキーが選択されたときに実行する操作列(キーコマンド)を設定します。

(位置) オンスクリーンキーボード > (キーボード)編集 > 操作列設定

| 読み上げ:          |             |              |
|----------------|-------------|--------------|
| <b>衆作</b> 列    |             |              |
|                |             | 編集(E)        |
| ④ ロックキー持作(L):  | Shift       |              |
| ◎ 補充語句操作(M)    | 補完語句選択開始    |              |
| ◎ 読み上げ操作(D):   | 文章取得→読み上げ開始 |              |
| ◎ オペナビ排作(0):   | [キーボード消去 →  |              |
| ◎ システム操作(S):   | 加いやかり最大化    |              |
| 💿 アフリケーション(T): | ·           |              |
| ◎ 操作なし(D:      |             |              |
|                | 前のキー(P)     | )<br>次のキー(N) |
|                |             |              |

キーボード編集 [操作列設定] 画面

|   | 設定項目                   | 説明                                                 |  |  |
|---|------------------------|----------------------------------------------------|--|--|
| 損 | 條作列                    | (※ 次のいずれかをラジオボタンで選択する)                             |  |  |
|   | 複合操作列(C)               | マウスやキー操作等を行う操作列を設定する                               |  |  |
|   | 編集(E)                  | 「複合操作列編集」画面を開く                                     |  |  |
|   | ロックキー操作(L)             | 操作列として[Shift]、[Ctrl]、[Alt]、[Windows]のロック可能なキーを設定する |  |  |
|   | 補充語句操作(M)              | 語句補完機能の操作を行う操作列を設定する                               |  |  |
|   | 読み上げ操作(D)              | 読み上げの各種操作列を設定する                                    |  |  |
|   | オペナビ操作(O)              | オペレートナビの各種操作を行う操作列を設定する                            |  |  |
|   | システム操作(S)              | Windowsシステムの操作を行う操作列を設定する                          |  |  |
|   | <b>アプリケーション</b><br>(T) | アプリケーションを起動する操作列を設定する                              |  |  |
|   | 操作なし(I)                | 何も動作しない                                            |  |  |
| + | -ートップ設定(0)             | 編集中のキーの「キートップ設定」画面を開く                              |  |  |

キーボード・ショートカット、マウス操作、意思伝達用の文字出力などの操作列を設定します。

(位置) オンスクリーンキーボード > (キーボード)編集 > 操作列設定 > (複合操作列)編集

|                            |          |               | 編り返し設定(R) | 一元に戻す(B) |
|----------------------------|----------|---------------|-----------|----------|
|                            |          | 操作列挿入(1)      | 操作列前期除(D) | 操作列为F(C) |
| 操作選択                       |          |               |           |          |
| ◎ ポーズ(P):                  | 0.1      | ◆ 秒[0.1~60.0] |           |          |
| ◎ 文字(S):                   |          |               |           |          |
| © +-ホ <sup>,</sup> -ト'(N): | IE       |               | -         |          |
| ⑦ 音再生(F):                  |          |               |           | 参照(L)    |
| 🗇 אַליד (M):               | マウス決定的   | I(E)          |           |          |
| a + = 1810.                | t_100/20 | (7) (古井井73年)  | 2 +1( 1)  |          |

キーボード編集 [複合操作列編集] 画面

|          | 設定項目      | 説明                                                    |
|----------|-----------|-------------------------------------------------------|
| 複合操作列(O) |           | 編集されたコマンド一覧が表示されます                                    |
|          | 繰り返し設定(R) | 複合操作列(一覧)で指定されたコマンド(複数行可)を繰り返す                        |
|          | 元に戻す(B)   | 編集されたコマンドを元に戻す                                        |
|          | 操作列挿入(I)  | [操作選択]で指定したコマンドを、複合操作列(一覧)の選択された行の前に<br>挿入する          |
|          | 操作列削除(D)  | 複合操作列(一覧)で選択されたコマンドを削除する                              |
|          | 操作列クリア(C) | 複合操作列(一覧)のコマンドをすべてクリアする                               |
| 挦        | 操作選択      | 複合操作列に追加するコマンドを選択する                                   |
|          | ポーズ(P)    | コマンドとコマンドの間に実行間隔を空ける                                  |
|          | 文字(S)     | 意思伝達等で文字を直接出力する<br>※ 256字までの文字列を入力できます(改行等の制御文字は含まない) |
|          | キーボード(N)  | 他のキーボードに切り替える                                         |

|                            | ※ 編集中のセットファイルに含まれているキーボードより選択できます |                                     |
|----------------------------|-----------------------------------|-------------------------------------|
| <b>音再生(F)</b> 音声ファイル(.wav) |                                   | 音声ファイル(.wav)を再生する                   |
| -                          | マウス(M)                            | マウス移動やクリック操作などを行う                   |
|                            | マウス操作(E)                          | [マウス操作編集] 画面を開く                     |
| E                          | Fーコード(K)                          | 実キーボードと同じようなキーボード操作を行う              |
|                            | キー操作(T)                           | キーの一覧から選択してキーを登録する                  |
|                            | 直接打鍵入力<br>(J)                     | 実キーボードで入力してキーを登録する (※マウス操作も必要になります) |

## 繰り返し設定

矢印キーなどの繰り返し実行の回数と時間間隔を設定します。

(位置) オンスクリーンキーボード > (キーボード)編集 > 操作列設定 > (複合操作列)編集 > 繰り返し設定

| 回数(C):  | 0     |       | [0~200]       |
|---------|-------|-------|---------------|
| 間隔(1):  | 0.0   |       | 間隔 [0.0~10.0] |
| 🔲 スキャン撮 | 郡鬲(こ準 | ずる(A) |               |
| _       |       |       |               |
|         | OK    |       | キャッセル         |

## キーボード編集 [繰り返し設定] 画面

| 設定項目              | 説明                                                      |
|-------------------|---------------------------------------------------------|
| 回数(C)             | コマンドを繰り返す回数<br>※ 繰り返し実行中にスイッチが押されると、回数に満たなくてもコマンドは停止します |
| 間隔(I)             | コマンド繰り返し実行の時間間隔(※ [スキャン間隔に準ずる]がオフのとき)                   |
| スキャン間隔に準ずる<br>(A) | コマンド繰り返し実行の時間間隔を「スキャン方法」設定の[スキャン間隔]に<br>準ずる             |

# ■ マウス操作の編集

マウス移動やクリックなどマウス操作列の編集をします。

(位置) オンスクリーンキーボード > (キーボード)編集 > 操作列設定 > (複合操作列)編集 > (マウス操作)編集

|                     | 操作挿入(D) 操作前际(D) 操作为        | /7(C) |
|---------------------|----------------------------|-------|
| 操作選択                |                            |       |
| ⑧ 移動操作(M):          | 指定方向へ移動開始                  | -     |
| ◎ ポ%ン排作(B):         | 左りリック                      | -     |
| ◎ ホペインタ移動[距離指定](S): | 縦(V): 0 🔄 ドット 横(H): 0 🔄 ド  | 46    |
| ◎ ジャンブサ雬作ŧ(J):      | ジャンプ位置1ヘジャンプ               | -     |
| ジャンフ 位置確認 基準位置      | : 画面左上基準 横: 0 ドット 縦: 0 ドット |       |
| ⑦ 子の他(O):           | 「画面リフレッシュ                  |       |

キーボード編集 [マウス操作編集] 画面

|   | 設定項目                | 説明                                                      |
|---|---------------------|---------------------------------------------------------|
| R | マウス操作列(U)           | 編集されたマウス操作列が表示されます                                      |
|   | 操作挿入(I)             | [操作選択]で指定した操作をマウス操作列(一覧)の選択されたコマンドの前<br>に挿入する           |
|   | 操作列削除(D)            | マウス操作列(一覧)の選択されたコマンドを削除する                               |
|   | 操作列クリア(C)           | マウス操作列(一覧)のコマンドをすべてクリアする                                |
| 損 | 操作選択                | マウス操作列に追加するコマンドを選択する                                    |
|   | 移動操作(M)             | マウスポインタを移動する (※ 移動操作方法はキーコマンドー覧より選択)                    |
|   | ボタン操作(B)            | マウスのボタン操作を行う(※ボタン操作方法はキーコマンドー覧より選択)                     |
|   | ポインタ移動[距離<br>指定](S) | マウスポインタを現在位置から指定した距離へ移動する                               |
|   | 縦(V)                | 画面の縦方向(Y方向)に移動する距離<br>(※ 下方向へは+(プラス)、上方向へは-(マイナス)で設定する) |
|   | <b>横</b> (H)        | 画面の横方向(X方向)に移動する距離<br>(※ 右方向へは+(プラス)、左方向へは-(マイナス)で設定する) |
|   | ジャンプ操作(J)           | マウスポインタを指定の位置へ移動する                                      |
|   | その他(0)              | 画面リフレッシュ(画面の再描画)を行う                                     |

(1) マウス操作/移動操作 キーコマンドー覧

| キーコマンド                             | 補足説明                                                              |
|------------------------------------|-------------------------------------------------------------------|
| 指定方向へ移動開始                          | 方向インジケータを表示し、選択された方向に移動す<br>る                                     |
| 直前方向へ移動開始                          | 直前に指定されていた方向に移動する(最初は右方<br>向)                                     |
| 左(/右/上/下/左上/右上/左下/右下)方向<br>へ移動開始   | それぞれの方向にマウスポインタを移動する                                              |
| 指定方向へ高速移動開始                        | 方向インジケータを表示し、選択された方向に高速移<br>動する<br>※「ポインタ設定」の[移動速度[高速時]]で移動する     |
| 直前方向へ高速移動開始                        | 直前に指定されていた方向に高速移動する(最初は<br>右方向)                                   |
| 左(/右/上/下/左上/右上/左下/右下)方向<br>へ高速移動開始 | それぞれの方向にマウスポインタを高速移動する                                            |
| 指定方向へ低速移動開始                        | 方向インジケータを表示し、選択された方向に低速移<br>動する<br>※「ポインタ設定」の[移動速度[低速時]]を維持して移動する |
| 直前方向へ低速移動開始                        | 直前に指定されていた方向に低速移動する(最初は<br>右方向)                                   |
| 左(/右/上/下/左上/右上/左下/右下)方向<br>へ低速移動開始 | それぞれの方向にマウスポインタを低速移動する                                            |
| 移動停止                               | マウスポインタの移動を停止する                                                   |
| 方向変換                               | 方向インジケータを表示し、選択された方向に移動す<br>る                                     |
| 反転                                 | 方向反転して移動する                                                        |
| 右回りに方向変換                           | 右回りに45度方向変更して移動する                                                 |
| 左回りに方向変換                           | 左回りに45度方向変更して移動する                                                 |

# (2) マウス操作/ボタン操作 キーコマンドー覧

| キーコマンド        | 補足説明              |
|---------------|-------------------|
| 左(/右/両/中)クリック | 左(/右/両/中)ボタンのクリック |
|               |                   |

| Shift+左クリック     | Shiftキーを押しながら左クリック                |  |
|-----------------|-----------------------------------|--|
| Ctrl+左クリック      | Ctrlキーを押しながら左クリック                 |  |
| 左(/右/両)ダブルクリック  | 左(/右/両)ボタンのダブルクリック                |  |
| 左(/右/両)プレス/リリース | 左(/右/両)ボタンのプレス<br>※ プレス状態のときはリリース |  |
| 左クリック(L)        | 左ボタンのクリック(※押下時間は長め)               |  |

メモ)プレス状態のときにマウスポインタを移動すると、ドラッグになります。

メモ ゲームソフトなどでマウスのクリックが認識されない場合は、「左クリック(L)」や「左プレス/ リリース」2回で認識される場合がありますのでお試しください。

## (3) マウス操作/ジャンプ操作 キーコマンドー覧

| キーコマンド                          | 補足説明                                                        |
|---------------------------------|-------------------------------------------------------------|
| ジャンプ位置1(~30)へジャンプ               | ジャンプ位置1(~30)へマウスポインタを移動する                                   |
| 画面左上隅(/右上隅/左下隅/右下隅/中央)<br>ヘジャンプ | 画面のそれぞれの位置へマウスポインタを移動する                                     |
| カレントウィンドウのタイトルバーヘジャンプ           | カレントウィンドウのタイトルバーに移動する                                       |
| カレントウィンドウのメニューバーへジャンプ           | カレントウィンドウのメニューバーに移動する<br>※メニューバーを認識できないアプリケーションでは動作しま<br>せん |
| オンスクリーンキーボードへジャンプ               | オンスクリーンキーボードのタイトルバーに移動する                                    |

(4) マウス操作/その他 キーコマンドー覧

| キーコマンド   | 補足説明         |  |
|----------|--------------|--|
| 画面リフレッシュ | 画面を再描画(更新)する |  |

## ■ キーコード / キー操作編集

実キーボードと同じようなキー操作を、[キー操作編集]画面から選択して登録する。

(位置) オンスクリーンキーボード > (キーボード)編集 > 操作列設定 > (複合操作列)編集 > (キーコード)キー操作

| 操作挿入(0)       操作削除(D)       操作907(C)         操作選択       0       1       2       3       4       ●         Shift(S)       0       1       2       3       4       ●       ●       ●       ●       ●       ●       ●       ●       ●       ●       ●       ●       ●       ●       ●       ●       ●       ●       ●       ●       ●       ●       ●       ●       ●       ●       ●       ●       ●       ●       ●       ●       ●       ●       ●       ●       ●       ●       ●       ●       ●       ●       ●       ●       ●       ●       ●       ●       ●       ●       ●       ●       ●       ●       ●       ●       ●       ●       ●       ●       ●       ●       ●       ●       ●       ●       ●       ●       ●       ●       ●       ●       ●       ●       ●       ●       ●       ●       ●       ●       ●       ●       ●       ●       ●       ●       ●       ●       ●       ●       ●       ●       ●       ●       ●       ●       ●       ●       ● | キー操作列(U): 🚺 | 宣加>     |         |         |               |         |    |
|----------------------------------------------------------------------------------------------------|-------------|---------|---------|---------|---------------|---------|----|
| 操作挿入(1) 操作削除(D) 操作りりア(C)<br>操作選択<br>Shift(S) Ctrl(T) Alt(A) $0(7)$ +-) 1(7)+-) 2(7)+-) 3(7)+-) 4(7)+-) $5(7)$ +-) $6(7)$ +-) 2(7)+-) 8(7)+-) 9(7)+-) $7$ $1$ $7$ $7$ $7$ $1$ $7$ $1$ $1$                                                                                                    |             |         |         |         |               |         |    |
| 操作挿入(0)       操作削除(D)       操作2017(C)         操作選択       0       1       2       3       4       6         Ctrl(T)       5       6       7       8       9       6       7       8       9       6       7       8       9       6       7       7       1       1       1       1       1       1       1       1       1       1       1       1       1       1       1       1       1       1       1       1       1       1       1       1       1       1       1       1       1       1       1       1       1       1       1       1       1       1       1       1       1       1       1       1       1       1       1       1       1       1       1       1       1       1       1       1       1       1       1       1       1       1       1       1       1       1       1       1       1       1       1       1       1       1       1       1       1       1       1       1       1       1       1       1       1       1       1       1 |             |         |         |         |               |         |    |
| 井田田 100000000000000000000000000000000000                                                                                                    |             | 操       | 作挿入(1)  | 操作削     | <b>豚</b> 余(D) | 操作別ア(   | C) |
| Shift(S)         0         1         2         3         4           Ctrl(T)         5         6         7         8         9           Alt(A)         0(7)4-)         1(7)4-)         2(7)4-)         3(7)4-)         4(7)4-)           S(7)4-)         5(7)4-)         6(7)4-)         7(7)4-)         8(7)4-)         9(7)4-)           T         7         1         7         1         7           T         4         7         7         1         7                                                                                                    | 操作選択        |         |         |         |               |         |    |
| $ \begin{array}{ c c c c c c c c c c c c c c c c c c c$                                                                                                    | Shift(S)    | 0       | 1       | 2       | 3             | 4       | •  |
| Alt(A)       0(テンキー)       1(テンキー)       2(テンキー)       3(テンキー)       4(テンキー)         Windows(W)       5(テンキー)       6(テンキー)       7(テンキー)       8(テンキー)       9(テンキー)         ア       イ       ク       I       オ       +       +       +       +       +                                                                                                    | Ctrl(T)     | 5       | 6       | 7       | 8             | 9       |    |
| Image: Windows(W)     5(テンキー)     6(テンキー)     7(テンキー)     8(テンキー)     9(テンキー)       ア     イ     ウ     I     オ       中     ±     h     h     ¬                                                                                                    | Alt(A)      | 0(テンキー) | 1(テンキー) | 2(テンキー) | 3(テンキー)       | 4(テンキー) |    |
| 7         1         7         I         1         1           n         t         h         h         n         n         r         r                                                                                                    | Windows(W)  | 5(テンキー) | 6(テンキー) | 7(テンキー) | 8(テンキー)       | 9(テンキー) |    |
| th the h h h                                                                                                    |             | 7       | 1       | 2       | I             | 7       |    |
|                                                                                                    |             | +       | Ł       | ь<br>Г  | h 1           | _       | -  |

キーボード編集 [キー操作編集] 画面

|   | 設定項目          | 説明                                         |
|---|---------------|--------------------------------------------|
| 3 | ÷一操作列(U)      | 編集されたキーの一覧が表示されます                          |
|   | 操作挿入(I)       | [操作選択]で選択したキーをキー操作列(一覧)で選択された行の直前に挿入す<br>る |
|   | 操作列削除(D)      | キー操作列(一覧)の選択された行を削除する                      |
|   | 操作列クリア<br>(C) | キー操作列(一覧)の行をすべてクリアする                       |
| ¥ | 操作選択          | キー操作列に追加するキーを指定する                          |
|   | Shift(S)      |                                            |
|   | Ctrl(T) 同時に   | に押す修飾キー                                    |
|   | Alt(A)        | 例)[Ctrl]+[a]の場合、[Ctrl]を指定する                |
|   | Windows(W)    |                                            |
|   | キー一覧          | キー一覧からキーを選択する                              |

メモ キー一覧の補足

**スペースキー** キー一覧の中でスペースキーは[Spc]と表記されています。 [Ent(L)], [Spc(L)]

[Ent(L)]は少し長くキーを押した[Enter]、[Spc(L)]は少し長くキーを押した[Space]です。 ゲームソフトなどでキーが認識しにくい場合、これらのコマンドで認識される場合がありま す。

日本語入力

オペレートナビはWindows初期設定の「ローマ字入力モード」でかな入力できるように作ら れています。「かな入力モード」では正しく入力できない場合があります。(※ Windows10付属 Microsoft IMEに限る)

[FEP-ON]/[FEP-OFF]

[半/全]キーのようなトグルでIMEオン/オフが切り替わるのではなく、[FEP-ON]はIMEオン、[FEP-OFF]はIMEオフとなります。

英字入力

CAPSロック状態にかかわらず、「a」で小文字、「Shift+a」で大文字の英字入力となります。

[0(テンキー)]などのテンキー

「入力方法」設定で[テンキー入力を利用する]がオンの場合、これらのキーは無視されます。

[Shift][Ctrl][Alt]

"左Shiftキー" "右Shiftキー"のような左右区別はしていないため、左右で動作を区別しているようなソフトについては対応できない場合があります。

■ キーコード / 直接打鍵入力

キーを実キーボードから打鍵して入力する。

※打鍵入力の終了を指示するために、マウス操作が必要となります。

(位置) オンスクリーンキーボード > (キーボード)編集 > 操作列設定 > (複合操作列)編集 > (キーコード)直接打 鍵入力

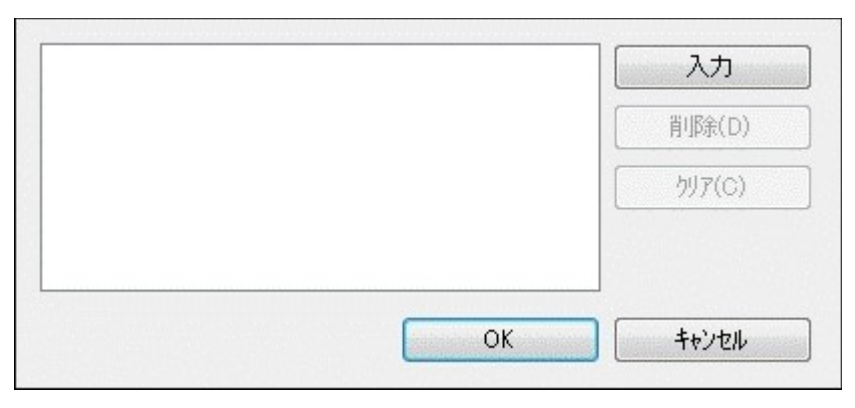

キーボード編集 [直接打鍵入力] 画面

| 設定項目  | 説明             |
|-------|----------------|
| 打鍵入力欄 | 打鍵されたキーが表示されます |

| 入力/終了          | 打鍵入力の開始/終了を指示する<br>※ ボタン名称は、開始前は[入力]、打鍵入力中は[終了]となります。<br>※ 打鍵入力の終了は[終了]をマウスクリックしてください。 |
|----------------|----------------------------------------------------------------------------------------|
| 削 <b>除</b> (D) | 打鍵入力欄で選択された行を削除する                                                                      |
| クリア(C)         | 打鍵入力欄をクリアする                                                                            |

# 5.2.2.2 操作列設定 / その他

オペレートナビ独自の操作コマンドもオンスクリーンキーボードに登録することができます。

(位置) オンスクリーンキーボード > (キーボード)編集 > 操作列設定

#### (1) ロックキー操作 キーコマンドー覧

| キーコマンド      | 補足説明          |  |  |
|-------------|---------------|--|--|
| Shift ロック   | Shiftキー ロック   |  |  |
| Ctrl ロック    | Ctrlキー ロック    |  |  |
| Alt ロック     | Altキー ロック     |  |  |
| Windows ロック | Windowsキー ロック |  |  |

(メモ)

- ・ロックキーは1回選択すると"ロック1(半固定)状態"になり、他のキーが選択された時点でロック解除されます。
- ・ロックキーを連続して2回選択した場合は"ロック2(固定)状態"になり、この場合は他のキーを 選択しても解除されずに続けてロックキーとして働きます。ロック2のキーは再度選択すると ロック解除されます。

【関連設定】「キーボード配色設定」> [ロック1状態] [ロック2状態]

## (2) 補完語句操作 キーコマンドー覧

| キーコマンド          | 補足説明               |
|-----------------|--------------------|
| 補完語句1(/2/3/4)選択 | 補完語句候補1(/2/3/4)を選択 |
| 補完語句次(/前)候補     | 補完語句次(/前)候補を表示     |

(3) 読み上げ操作 キーコマンドー覧

| キーコ | マンド |
|-----|-----|
|-----|-----|

| 文章取得→読み上げ開始                      | カレントウィンドウの文字列をクリップボードにコピー<br>し、読み上げを開始する |
|----------------------------------|------------------------------------------|
| カーソル行の文字列をクリップボードへコピー<br>→読み上げ開始 | カーソル行の文字列をクリップボードにコピーし、読み<br>上げを開始する     |
| 反転部分の文章取得→読み上げ開始                 | 選択された文字列をクリップボードにコピーし、読み上<br>げを開始する      |
| クリップボード文章の読み上げ開始                 | クリップボードにある文字列の読み上げを開始する                  |
| 先頭から読み上げ再開                       | 読み上げを先頭から再開する                            |
| 読み上げ停止                           | 読み上げを停止する                                |
| 読み上げ中断                           | 読み上げを中断する                                |
| 中断位置から読み上げ再開                     | 読み上げを中断位置から再開する                          |
| 今の文章                             | 読み上げ中の文章を再度読み上げる                         |
| 次(/前)の文章                         | 読み上げ中の文章の次(/前)の文章を読み上げる                  |
| 今の段落                             | 読み上げ中の段落を再度読み上げる                         |
| 次(/前)の段落                         | 読み上げ中の段落の次(/前)の段落を読み上げる                  |
| メールー覧連続読み上げ                      | OutlookやLiveメールのメール一覧を読み上げる              |
| 今のメール文章                          | 読み上げ中のメール文書を再度読み上げる                      |
| 次(/前)のメール文章                      | 読み上げ中のメールの次(/前)のメール文書を読み上<br>げる          |
| 現在のブロックから読み上げ開始                  | 選択されているブロックから読み上げる                       |
| 次(/前)のブロック                       | 読み上げ中のブロックの次(/前)のブロックを読み上げ<br>る          |
| ブロックの詳細度を上げる(/下げる)               | ブロックサイズを小さく(/大きく)する                      |

(メモ)

- ・ブロックは、IEブラウザーで「文章取得→読み上げ開始」実行時に解析されブロック分けされ ます。
- ・「読み上げ操作」を設定したキーは、キートップ設定の「連続入力に設定」は無効となりま す。
- (4) オペナビ操作 キーコマンドー覧

| キーコマンド              | 補足説明                                      |
|---------------------|-------------------------------------------|
| キーボード消去             | キーボードを一時的に隠す                              |
| キーボード位置変更           | キーボードの表示位置をA→Dの順に移動する                     |
| キーボード位置A(/B/C/D)に移動 | キーボードをそれぞれの表示位置に移動する                      |
| 前のキーボードに戻る          | 直前に使用していたキーボードに戻る                         |
| オペナビメニューを開く         | オペナビメニューを表示する<br>(※ オペナビメニューが開いている場合は閉じる) |
| キーボードー覧             | 「KB切替」キーボードを表示する                          |
| 起動AP一覧              | 「AP起動」キーボードを表示する                          |
| 切替AP一覧              | 「AP切替」キーボードを表示する                          |
| オペレートナビ終了           | オペレートナビを終了する                              |
| オペレートナビの再起動         | オペレートナビを再起動する                             |
| ーつ上のグループに戻る         | ーつ上の親グループに戻る                              |
| ー番上のグループに戻る         | 最上位のグループに戻る                               |
| スイッチコマンド確認          | キーボードスキャンのスイッチコマンドー覧を表示する                 |
| テンキーコマンド確認          | テンキー入力のコマンド一覧を表示する                        |
| 現在のモード確認            | 「機能切替」キーボードを表示する                          |
| 音声/効果音出力する(/しない)    | 音声効果音を出力する(/しない)                          |
| 読み上げ実行時の音量アップ(/ダウン) | 読み上げ音声の音量を1上げる(/下げる)                      |
| 読み上げ実行時の音量確認        | 読み上げ音声の音量をインジケータ表示する                      |
| 音程アップ(/ダウン)         | 読み上げ音声の音程を1上げる(/下げる)                      |
| 音程確認                | 読み上げ音声の音程をインジケータ表示する                      |
| 話速度アップ(/ダウン)        | 読み上げ音声の速度を1上げる(/下げる)                      |
| 話速度確認               | 読み上げ音声の速度をインジケータ表示する                      |
| スキャン速度アップ(/ダウン)     | スキャン間隔(速度)を 0.1秒上げる(/下げる)                 |
| スキャン速度確認            | スキャン間隔(速度)をインジケータ表示する                     |
| ポインタ速度アップ(/ダウン)     |                                           |

|                     | マウスポインタの移動速度を 10ドット/秒 上げる(/下<br>げる) |
|---------------------|-------------------------------------|
| ポインタ速度確認            | マウスポインタの移動速度をインジケータ表示する             |
| スイッチ操作時音量アップ(/ダウン)  | スイッチ操作時の音量を1上げる(/下げる)               |
| スイッチ操作時音量確認         | スイッチ操作時の音量をインジケータ表示する               |
| スキャン移動時音量アップ(/ダウン)  | スキャン移動時の音量を1上げる(/下げる)               |
| スキャン移動時音量確認         | スキャン移動時の音量をインジケータ表示する               |
| スキャン選択時音量アップ(/ダウン)  | スキャン選択時の音量を1上げる(/下げる)               |
| スキャン選択時音量確認         | スキャン選択時の音量をインジケータ表示する               |
| フォーカス強調時音量アップ(/ダウン) | フォーカス強調時の音量を1上げる(/下げる)              |
| フォーカス強調時音量確認        | フォーカス強調時の音量をインジケータ表示する              |
| BEEP.WAVを鳴らす        | BEEP.WAVを鳴らす                        |

(5) システム操作 キーコマンドー覧

| キーコマンド         | 補足説明               |
|----------------|--------------------|
| カレントウィンドウ最大化   | カレントウィンドウを最大化する    |
| カレントウィンドウ最小化   | カレントウィンドウを最小化する    |
| カレントウィンドウ元に戻す  | カレントウィンドウを元のサイズに戻す |
| カレントウィンドウ閉じる   | カレントウィンドウを閉じる      |
| Windowsシャットダウン | Windowsをシャットダウンする  |
| Windows再起動     | Windowsを再起動する      |
| Windowsログオフ    | Windowsをログオフする     |

(6) アプリケーション

| キーコマンド                                                      | 補足説明              |
|-------------------------------------------------------------|-------------------|
| (アプリケーション名) ※「アプリケーション登録」設定で登録されたアプリケーション(ショートカット)一覧が表示されます | 指定したアプリケーションを起動する |

スキャングループを階層構造で設定し、キーボードのキーと紐付けします。

(位置) オンスクリーンキーボード > (キーボード)編集 > (ツールメニューより)グループ設定

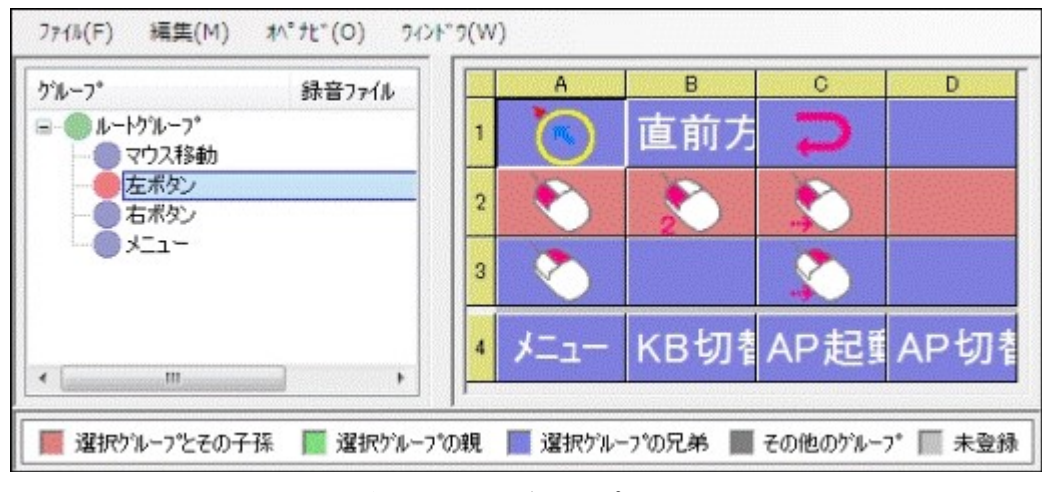

キーボード編集 [グループ設定] 画面

■ [グループ設定] 画面のメニューバー

キーボード編集の[グループ設定]画面を開くと次のようなメニューバー項目があります。

[ファイル(F)] メニュー 上書き保存(S) Ctrl+S キーボードファイルを上書きする 名前をつけて保存(A) Ctrl+H キーボードファイルに名前をつけて保存する キーボード編集に戻る(B) Ctrl+K キーボード編集画面に戻る 閉じる(X) キーボード編集画面を閉じて、オペレートナビ設定画面に戻る [編集(M)] メニュー 元に戻す(Z) Ctrl+Z 編集した処理を1つ元に戻す 編集前の状態に戻す(U) Ctrl+U グループ編集を行う前の状態に戻す グループ作成(M) Ctrl+M 選択されているグループの1階層下にグループを追加する グループ削除(D) Ctrl+D 選択されているグループ(子グループを含む)を削除する

グループ登録(A)

Ctrl+A

選択されているグループに、右ペイン画面で選択した複数のキー(セル)を紐付け登録 する

- グループ解除(R) Ctrl+R 選択されているキー(セル)をグループから紐付け解除する
- **グループ名変更(N)**Ctrl+N
  選択されているグループの名前を変更する
- **グループ順序上(F)** 選択されているグループを兄弟グループ間の上に移動する
- **グループ順序下(B)** Ctrl+B 選択されているグループを兄弟グループ間の下に移動する
- **グループ階層上(0)** Ctrl+O 選択されているグループを一つ上の階層に移動する
- **グループ階層下(X)** Ctrl+X 選択されているグループを一つ下の階層に移動する

[オペナビ(O)] メニュー

現在編集中のセットファイルでオペレートナビを(再)起動する(N) 現在編集中のセットファイルを用いてオペレートナビを再起動する

[ウィンドウ(W)] メニュー

キーボードファイル名など(1)

指定の画面に切り替える

すべて閉じる(X)

現在開いている画面をすべて閉じ、オペレートナビ設定画面を表示する

● グループ設定の流れ(一例)

上図の画面を参考に設定手順を述べます。詳細手順は『オペレートナビTT3 設定ガイド』を参照ください。

- 1. 設定画面の左ペインの「ルートグループ」を選択し、編集メニューより[グループ作成]を選択 する。
- 2. [グループ名設定]画面のグループ名に「マウス移動」と入力してグループ作成を行う。同様 に「左ボタン」「右ボタン」「メニュー」とグループ作成を行う。

- 5. 左ペインの「マウス移動」を選択し、次に右ペインの「1」のセルをクリック(すなわち「1」の行 を選択して)編集メニューより[グループ 登録]を実行する。「左ボタン」「右ボタン」「メニュー」 についても同様に、それぞれ「2」「3」「4」の行を選択してグループ登録を行う。
- 4. (上図にはないが)「マウス移動/左ボタン/右ボタン」の3グループを更に1つのグループ としてまとめたい場合は「ルートグループ」の下に例えば「マウス操作」とグループ作成す る。

そして「マウス移動」を選択し、[グループ順序上(/下)]や[グループ階層上(/下)]を繰り返し て「マウス操作」の一つ下の階層に位置させるようにする。他のグループも同様に移動させ て、次のような階層構造にする。

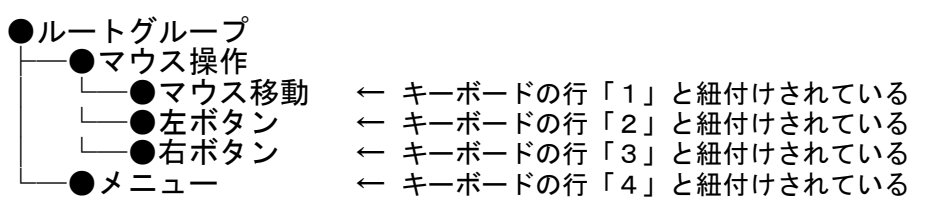

5. グループ設定ができたら、左ペインの「ルートグループ」から順に下矢印キーで各グループ を選択していき、右ペインのキー(列)と正しく紐付けできているか、色を確認する。

6. 確認できたら、上書き保存して、オペレートナビを再起動する。

※編集メニューより選択する代わりに、右クリックメニューより[グループ登録]など操作できる場合もあります。

## ▋ グループの作成

(位置) オンスクリーンキーボード > (キーボード)編集 > (ツールメニューより) グループ設定 > (編集メニューより) グループ作成 等

| グル−プ名(N): [   | 月生操作1       |       |
|---------------|-------------|-------|
| ■ 読み上げに録音フ:   | ァイルを使用する(W) |       |
| 録音ファイル名(∀): [ |             | 参照(F) |
|               | ОК          | キャンセル |

#### キーボード編集「グループ名設定」の画面

| 設定項目               |            | 説明                                        |  |  |
|--------------------|------------|-------------------------------------------|--|--|
| 2                  | ブループ名(N)   | スキャングループ名<br>※ グループ名はスキャン動作時に読み上げることができます |  |  |
| 読み上げ録音ファイルを使用する(W) |            | スキャン動作時の読み上げに音声ファイルを再生する                  |  |  |
|                    | 録音ファイル名(V) | 音声ファイル(拡張子".wav")を指定する                    |  |  |

編集中のキーボードにおいて、マウス操作で使用するジャンプ位置を設定できます。

(位置) オンスクリーンキーボード > (キーボード)編集 > (ツールメニューより)ジャンプ位置設定

| 名称           | 基準位置   | 横 | 縦  |   | 位置設定(J) |
|--------------|--------|---|----|---|---------|
| <u> 座標</u> 1 | 画面左上基準 | 0 | 0  |   |         |
| 座標2          | 画面左上基準 | 0 | 0  |   |         |
| 座標3          | 画面左上基準 | 0 | 0  |   |         |
| 座標4          | 画面左上基準 | 0 | 0  | E |         |
| 座標5          | 画面左上基準 | 0 | 0  |   |         |
| 座標6          | 画面左上基準 | 0 | 0  |   |         |
| 座標7          | 画面左上基準 | 0 | 0  |   |         |
| 座標8          | 画面左上基準 | 0 | 0  |   |         |
| 座標9          | 画面左上基準 | 0 | 0  |   |         |
| 座標10         | 画面左上基準 | 0 | 0  |   |         |
| 座標11         | 画面左上基準 | 0 | 0  |   |         |
| 座標12         | 画面左上基準 | 0 | 0  |   |         |
| 座標13         | 画面左上基準 | 0 | 0  |   |         |
| 座標14         | 画面左上基準 | 0 | 0  |   |         |
| 座標15         | 画面左上基準 | 0 | 0  |   |         |
| 座標16         | 画面左上基準 | 0 | 0  | - |         |
|              |        |   |    |   |         |
|              |        |   | OK |   | キャンセル   |

キーボード編集 [ジャンプ位置一覧] 画面

| 項目                          | 説明            |  |  |
|-----------------------------|---------------|--|--|
| 設定位置一覧                      | 座標1~30の設定位置一覧 |  |  |
| 位置設定(J) 設定位置一覧で選択した座標の位置設定を |               |  |  |

(注意) 画面解像度などの変更により、ジャンプ位置を設定しなおす必要がある場合があります。

# 位置設定

(位置) オンスクリーンキーボード > (キーボード)編集 > (ツールメニューより)ジャンプ位置設定 > 位置設定

| 基準位置( | B): 面面 | <b>i</b> 左上基準 |       |   |       |
|-------|--------|---------------|-------|---|-------|
| 縦(V): | 0      |               | 横(H): | 0 | 膏 Myh |
| 77.75 | ·設定(M) |               | ОК    |   | キャンセル |

キーボード編集 [ジャンプ位置設定] 画面

| 設定項目 | 説明 |
|------|----|
|      |    |

| 基準位置(B)   | 基準位置:画面左上/左下/右下/右上、ウィンドウ左上/左下/右下/右上   |
|-----------|---------------------------------------|
| 縦(V)      | 基準位置からの縦(Y方向)の位置                      |
| 横(H)      | 基準位置からの横(X方向)の位置                      |
| マウスで設定(M) | [縦][横]を数値入力する代わりに、マウスで画面を直接クリックして設定する |

(めも)

マウス操作で利用するジャンプ位置設定は他にも次のものがあります。

ジャンプ位置:1~30(※キーボードごとに位置設定)

オンスクリーンキーボードのキー選択により、マウスカーソルのジャンプ移動を行う。 〇(※本設定)

ジャンプ位置:S1~S10

キーボードスキャンまたは画面スキャン時のスイッチコマンドにより、ジャンプ移動を行う。 ●「スキャン方法」設定→[スイッチ機能設定]→(ツールメニューより)[ジャンプ位置設定]

ジャンプ位置:A~J

画面スキャン時のスイッチコマンドにより、ジャンプ移動を行う。●「スキャン方法」設定→(画面スキャンの)[ジャンプ位置設定]

# 5.2.5 対応ウィンドウ設定

アプリケーションが起動したときや切り替わったときキーボードも自動的に切り替わるようにしたい 場合に、キーボードに対しアプリケーション名(ウィンドウ名)を登録します。

(位置) オンスクリーンキーボード > (キーボード)編集 > (ツールメニューより)対応ウィンドウ設定

|                                                  | -                                        | 新規追加(A)   |
|--------------------------------------------------|------------------------------------------|-----------|
|                                                  |                                          | 削除(D)     |
|                                                  | -                                        |           |
| 在起動中のウィンドウ(W):                                   |                                          |           |
| 1スイッチスキャン - オペレートナビ設定                            | •                                        | 編集して追加(M) |
| MediaCenter - キーボート編集                            | H                                        |           |
| NanaTree - D:¥¥マニュアル¥5オンスクリーンキーボードnna<br>オーバービュー |                                          |           |
|                                                  | -                                        |           |
| ツール オフション - スーム<br>めざまし                          | 1.1.1.1.1.1.1.1.1.1.1.1.1.1.1.1.1.1.1.1. |           |

キーボード編集 [対応ウィンドウ設定] 画面

| 設定項目 | 説明 |
|------|----|
|      |    |

| このキーボードに設定されている対<br>応ウィンドウ(L) | 設定済みの対応ウィンドウ名                                   |
|-------------------------------|-------------------------------------------------|
| 現在起動中のウィンドウ(W)                | 現在起動しているアプリケーションのウィンドウ名                         |
| 新規追加(A)                       | [現在起動中のウィンドウ]を参照せずに、対応ウィンドウ名を新<br>規登録する         |
| <b>削除</b> (D)                 | [このキーボードに設定されている対応ウィンドウ]から選択した<br>対応ウィンドウ名を削除する |
| 編集して追加(M)                     | [現在起動中のウィンドウ]から選択・編集して、対応ウィンドウ<br>名を新規登録する      |

### 新規追加/編集して追加

(位置) オンスクリーンキーボード > (キーボード)編集 > (ツールメニューより)対応ウィンドウ設定 > 新規追加 等

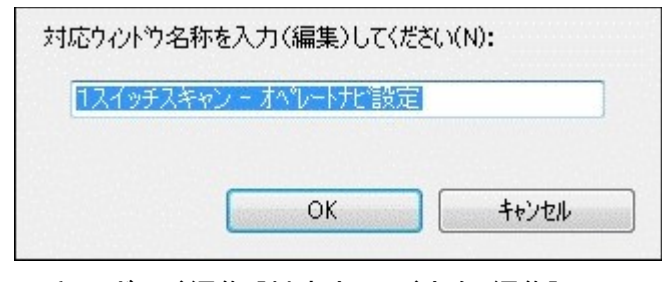

キーボード編集 [対応ウィンドウ名 編集] 画面

| 設定項目      | 説明               |
|-----------|------------------|
| 対応ウィンドウ名称 | 対応ウィンドウ名を入力・編集する |

(メモ)

- ・[編集して追加]を行う場合は、アプリケーション名のみにしてください。例えば「テスト文章.txt メモ帳」とウィンドウ名があった場合は「メモ帳」と編集しなおしてください。
- ・オペレートナビ操作中に例えば "電卓.txt"というファイルを開いた時、「電卓」キーボードに 切り替わったりする場合があります。その場合は「KB切替」で手動で切り替えてください。
- ・2つ以上のキーボードに同じ対応ウィンドウ名称が登録されている場合は、「オンスクリーン キーボード」設定の[登録キーボード]ー覧で上位に登録されているキーボードが優先されま す。

## 5.2.6 キーボードサイズ設定

キーボードのサイズやキー数を変更できます。

(位置) オンスクリーンキーボード > (キーボード)編集 > (ツールメニューより) キーボードサイズ設定

| サイス*: | 縦(H): | 154 | A.<br>V | ት <sup>5</sup> ット | 横(W): | 288 | *       | トット |
|-------|-------|-----|---------|-------------------|-------|-----|---------|-----|
| キーの数: | 縦(Y): | 5   | *<br>*  |                   | 横(X): | 4   | <b></b> |     |
|       |       |     |         | OK                |       | +   | ャンセル    |     |

キーボード編集 [キーボードサイズ設定] 画面

| 設定項目              |      | 説明               |
|-------------------|------|------------------|
| ++ / <del>*</del> | 縦(H) | キーボードの縦のサイズ      |
| 91~               | 横(W) | キーボードの横のサイズ      |
| +_の数              | 縦(Y) | キーボードの縦のキーの数(行数) |
| イーの致              | 横(X) | キーボードの横のキーの数(列数) |

メモ

・オペレートナビ操作中にオンスクリーンキーボードをマウスドラッグなどでサイズ変更することもできます。

# 5.2.7 キーボードの配色&フォント設定

キーボードの配色やフォントを個別に設定できます。

※ すべてのキーボードを対象とする場合は「キーボード配色」設定を参照ください。

(位置) オンスクリーンキーボード > (キーボード)編集 > (ツールメニューより) 配色 & フォント設定

| MIS MIS                                      | S Pコシック               | Y               | J    |
|----------------------------------------------|-----------------------|-----------------|------|
| フォントサイス"(P): 18                              | - pt[8-               | ~96]            |      |
| 二 太宇で表示する()                                  | .):                   |                 |      |
| 色を設定する(C):                                   |                       |                 |      |
|                                              | 文字色                   | 背景色             | 表示例  |
| 通常状態(B):                                     |                       |                 | 通常時  |
| 選択実行状態(E):                                   |                       |                 | 実行時  |
| 無効状態(D):                                     |                       |                 | 無効時  |
| uック1状態(R):                                   |                       |                 | D921 |
| ロック2状態(K):                                   |                       |                 | ロック2 |
| プル~ブ範囲(G):                                   |                       |                 | クループ |
| スキャンカーソル(U):                                 |                       | 10000000        | スキャン |
| 連続入力(S):                                     |                       |                 | 連続入力 |
| キーボート"枠(`Y):                                 |                       |                 |      |
| <ul> <li>通常状態の文字</li> <li>※選択実行状態</li> </ul> | 色を共通に利用<br>感とスキャンカーソル | 月する(Z)<br>は反転表示 |      |

キーボード編集 [キーボード配色&フォント設定] 設定画面

| 設定項目                       | 説明                                  |  |  |
|----------------------------|-------------------------------------|--|--|
| このキーボード専用のフォントを設定す<br>る(A) | このキーボードだけフォント設定を行う                  |  |  |
| フォント(N)                    |                                     |  |  |
| フォントサイズ(P)                 | ※ 各設定項目については「7. キーボード配色」を参照くだ<br>さい |  |  |
| 太字で表示する(L)                 |                                     |  |  |
| 配色を設定する(C)                 | このキーボードだけ配色設定を行う                    |  |  |
| 文字色/背景色                    | ※ 各設定項目については「7. キーボード配色」を参照くだ       |  |  |
| 通常状態(B)                    | さい                                  |  |  |
| 選択実行状態(E)                  |                                     |  |  |
| 無効状態(D)                    |                                     |  |  |
| ロック1状態(R)                  |                                     |  |  |
| ロック2状態(K)                  |                                     |  |  |
| グループ範囲(G)                  |                                     |  |  |
| スキャンカーソル(U)                |                                     |  |  |
|                            |                                     |  |  |

|連続入力(S)

キーボード枠(Y)

通常状態の文字色を共通に利用する (Z)

(メモ)

キーボードの配色やフォントは他にも次のような設定があります。

セットファイル内のすべてのキーボードに適用

€「キーボード配色」設定

キーボードを個別に適用

€(※本設定)

キーボードのキーを個別に適用

●「オンスクリーンキーボード」設定→[(キーボード)編集]→(キーを選択し)[編集]メニューの [キートップ設定]→[配色設定]

# 5.3. キーボード削除

セットファイルに登録されているキーボードを削除します。

(位置) オンスクリーンキーボード > (キーボード)削除

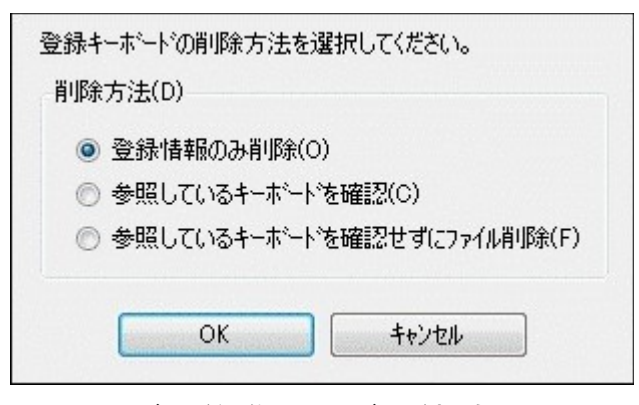

キーボード編集 [キーボード削除] 画面

|   | 設定項目              | 説明                                                 |
|---|-------------------|----------------------------------------------------|
| 肖 | 刂除方法(D)           | キーボードファイルの削除方法を選択する                                |
|   | 登録情報のみ削除(O)       | [登録キーボード](一覧)より削除し、キーボードファイル自体は<br>削除しない           |
|   | 参照しているキーボードを確認(C) | 削除対象キーボードを参照(呼出し)しているキーボードがない<br>か確認してから、ファイルを削除する |
|   |                   |                                                    |

(メモ)

登録情報のみ削除されたキーボードは、[新規作成]の[セット内のキーボードを参照]で再登録で きます。

### 参照しているキーボードの確認

(位置) オンスクリーンキーボード > (キーボード)削除 > 参照しているキーボードを確認

| 登録キーボートの削除方法を                                                                                   | を選択してください。 |
|-------------------------------------------------------------------------------------------------|------------|
| 削除対象キーホ <sup>、</sup> ート(S):                                                                     | プロック×      |
| 参照しているキーホート(R):                                                                                 | לעם∀y      |
| 削除方法(D)<br><ul> <li>         ・登録情報のみ削除(         ・)         ・ファイル削除(F)         ・     </li> </ul> | 0)         |
| ОК                                                                                              | ++)zll     |

キーボード編集 [キーボード削除(参照キーボード確認)] 画面

|                    | 設定項目        | 説明                                                    |
|--------------------|-------------|-------------------------------------------------------|
| 削除対象キーボード(S)       |             | 削除するキーボード名                                            |
| 参照しているキーボード<br>(R) |             | 削除対象キーボードを参照(呼出し)しているキーボードの一覧<br>※ この一覧のキーボードは削除されません |
| 削除方法(D)            |             | 削除対象キーボードの削除方法を選択する                                   |
|                    | 登録情報のみ削除(0) | [登録キーボード](一覧)より削除し、キーボードファイル自体は削除しな<br>い              |
|                    | ファイル削除(F)   | キーボードファイルを削除する                                        |

# 5.4. キーボードの標準取り込み

他のセットからキーボードを取り込み(コピー)することができます。

| =+                                  | - |       | *     |        | *     |   |
|-------------------------------------|---|-------|-------|--------|-------|---|
| MediaCenterT<br>Windows MailT       |   | TabR  | S-Tab | C-Tab  | BS    |   |
| WMP11T<br>かなT                       |   | Spc/🗆 | Del   | リスト開   |       |   |
| ー かな小T<br>ー エクスプローラT<br>ー ハーティアT    | - | ок    | キャンセル | (はい(Y) | いいえ(ト |   |
| 2ットに登録済みのキーボード一覧(L):                | - | 行北~   | 行切取   | 行貼付    | 行クリア  | Ξ |
|                                     |   | ファイル  | 編集    |        |       |   |
| - キー操作編集<br>- マノスイッチ状態設定<br>- フリティア |   | 下項目   | 実行    | メニュー閉  |       |   |
| ーー ダイアロヴ<br>ーー ハーツ                  | _ | メニュー  | KB切替  | AP起動   | AP切替  |   |

キーボード編集 [キーボードの標準取り込み] 画面

| 項目                    | 説明                                                                                 |
|-----------------------|------------------------------------------------------------------------------------|
| 標準キーボード一覧             | プログラムフォルダ内にある初期状態の標準キーボードが表示されま<br>す                                               |
| 別セットに登録済みのキー<br>ボードー覧 | ユーザー設定フォルダ内にあるキーボードが表示されます<br>※ オペレートナビ初回起動時に、すべての標準キーボードがユーザー設定フォ<br>ルダにコピーされています |

# 5.5. キーボードのインポート/エクスポート

バックアップや移行の目的で、キーボードをインポート/エクスポートすることができます。

(位置) オンスクリーンキーボード > インポート/エクスポート

■ キーボードのエクスポート手順(概要)

- 1. エクスポート(バックアップ)するキーボードを[登録キーボード(一覧)]より選択する
- 2. [エクスポート(E)]ボタンを押して、ファイルダイアログを開く
- 3. 任意の場所にキーボード圧縮ファイル(\*.kbz)を出力する

エクスポートファイル(キーボード圧縮ファイル)には、キートップに定義している画像や録音ファイル、参照しているキーボードなども一緒に保存されます。

1. [インポート(I)]ボタンを押して、ファイルダイアログを開く

2. インポートするファイル(\*.kbz)を指定して、インポート(入力)する

(注意)

オペレートナビ(Ver2.0)、オペレートナビEX(Ver1.0/2.0/2.1)からの移行の場合は、あらかじめ「セットファイル変換」プログラムを使用してセットファイルをオペレートナビEX(Ver3.0)以降のファイル形式に新しく変換する必要があります。(詳細は『設定ガイド』の「1.7 旧バージョンのオペレートナビの設定を利用する」を参照ください。)

# 6. キーボード位置

オンスクリーンキーボードの画面位置を最大4箇所設定できます。

## (位置) キーボード位置

| 設定項目<br>                                             | 設定値                                                        | ▼ 表示位置A(1): |      |              |
|------------------------------------------------------|------------------------------------------------------------|-------------|------|--------------|
| ■ ● ○ □ □ □ □ □ □ □ □ □ □ □ □ □ □ □ □ □ □            |                                                            | 基準位置(A):    | 画面左上 | •            |
| ■ □□□ オンスクリーンキーホート <sup>*</sup>                      | 0                                                          | 縦の距離(B):    | 2    | ドット [0~縦サイズ] |
| □ <mark>■</mark> キーボート位置<br>                         | 画面左上基準 縦(2) 横(2)                                           | 横の距離(C):    | 2 🜲  | ドット [D~積サイズ] |
| - B 表示位置B<br>- C 表示位置C<br>- D 表示位置D                  | 画面右上基準 縦(2) 横(2)<br>画面右下基準 縦(32) 横(2)<br>画面右下基準 縦(32) 横(2) | ▼ 表示位置B(2): |      |              |
| ■ □□□ キーボート 配色                                       | BREAD OF T GEO OF THE COLD THE COLD                        | 基準位置(D):    | 画面右上 | •            |
| ■ App アフリケーション登録                                     | 0                                                          | 縦の距離(E):    | 2    | ドット (D~縦サイズ) |
| <ul> <li>■ 「ハシケータ表示</li> <li>■ ● 音声出力</li> </ul>     | 000                                                        | 横の距離(G):    | 2    | ドット [D~積サイズ] |
| <ul> <li>■ 7ォーカス強調</li> <li>■ 3 スキャン操作効果音</li> </ul> | ×                                                          | ▼ 表示位置C(3): |      |              |
| <ul> <li>         ・         ・         ・</li></ul>    | 拡大表示あり                                                     | 基準位置(H):    | 画面右下 | •            |
| - 01 17 18 12                                        |                                                            | 縦の距離(1):    | 32   | ドット [D~縦サイズ] |
|                                                      |                                                            | 横の距離(J):    | 2    | ドット [0~横サイズ] |
|                                                      |                                                            | ▼ 表示位置D(4): |      |              |
|                                                      |                                                            | 基準位置(K):    | 画面左下 | •            |
|                                                      |                                                            | 縦の星巨麻(L):   | 32   | ドット [D~縦サイズ] |
|                                                      |                                                            | 横の距離(M):    | 2 🜲  | ドット [0~積サイズ] |

「キーボード位置」の設定画面

|          | 設定項目    | 説明                                                             |
|----------|---------|----------------------------------------------------------------|
| 表示位置A(1) |         | 表示位置Aを設定利用する                                                   |
|          | 基準位置(A) | 画面上の表示位置:右上/左上/左下/右下                                           |
|          | 縦の距離(B) | 基準位置からの縦の距離(余白)                                                |
|          | 横の距離(C) | 基準位置からの横の距離(余白)                                                |
| 表示位置B(2) |         |                                                                |
| 表示位置C(3) |         | 同様に表示位置B~表示位置Dを設定利用する<br>※ キーボードを移動する必要がない場合は、チェックをはずしてもかまいません |
| 表示位置D(4) |         |                                                                |

(メモ)

・オペレートナビ起動時に最初に表示される位置が "表示位置A" です。

・オペレートナビ操作で [オペナビメニュー]→[オペナビウィンドウ操作]→[位置変更]キーを選 択実行すると、表示位置A、B、C、Dの順にキーボードが移動します。

# 7. キーボード配色

オンスクリーンキーボードの文字色、背景色、フォントのサイズ等を指定します。

### (位置) キーボード配色

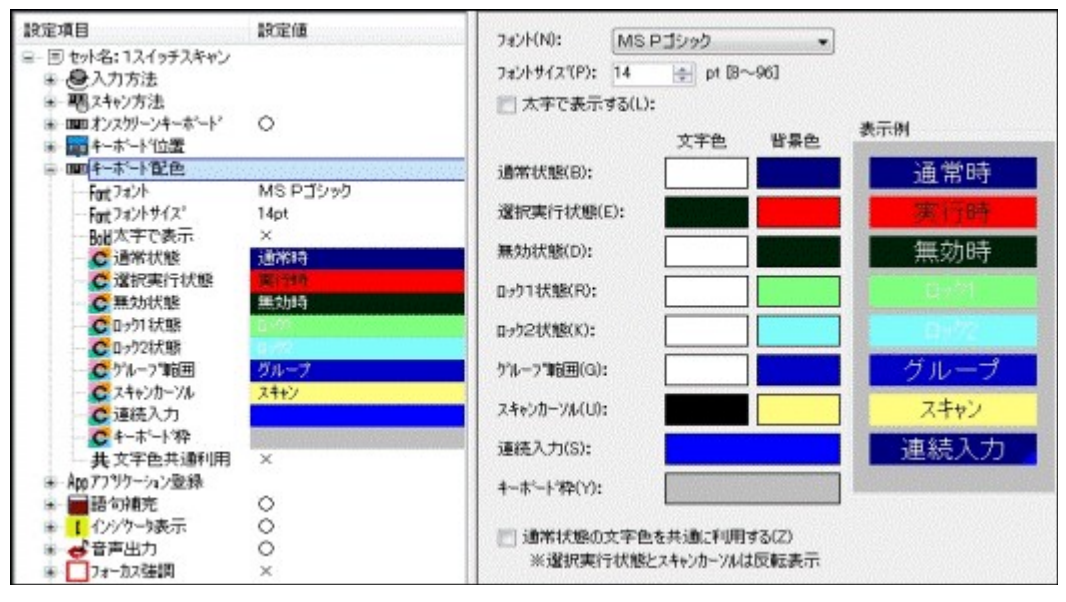

「キーボード配色」の設定画面

|            | 設定項目       | 説明                                                                 |
|------------|------------|--------------------------------------------------------------------|
| -          | フォント(N)    | フォント名                                                              |
| -          | フォントサイズ(P) | フォントサイズ                                                            |
| 太字で表示する(L) |            | 太字で表示する                                                            |
| 5          | 文字色/背景色    | 各種の状態の文字色や背景色 (※[色の設定]ダイアログを表示)                                    |
|            | 通常状態(B)    | スキャンが静止しているとき                                                      |
|            | 選択実行状態(E)  | キーが選択され、操作列(キーコマンド)が実行中のとき                                         |
|            | 無効状態(D)    | キーの操作列が未設定 または 機能が無効のとき                                            |
|            | ロック1状態(R)  | [Ctrl]や[Shift]等のロックキーが選択されたとき<br>(※ロック1のキーは他のキーが選択された時点でロック解除されます) |
|            | ロック2状態(K)  | [Ctrl]や[Shift]等のロックキーが続けて2回選択されたとき<br>(※ロック2のキーは再度選択するとロック解除されます)  |
|            | グループ範囲(G)  | グループスキャンの対象範囲                                                      |

|                         | スキャンカーソル(U) | スキャンカーソル                                                                                              |
|-------------------------|-------------|----------------------------------------------------------------------------------------------------|
|                         | 連続入力(S)     | キーボード編集のキートップ設定で[連続入力に設定する]が指定されて<br>いるキー(※ キーの右下隅に三角マーク表示)                                           |
|                         | キーボード枠(Y)   | キーボードの枠線                                                                                              |
| 通常状態の文字色を共通<br>に利用する(Z) |             | [通常状態]の文字色をすべての状態で使用する<br>※ [選択実行状態] [スキャンカーソル] は反転表示になります<br>※ チェックありの時、[通常状態]以外の文字色の設定ダイアログ表示はできません |

※ [表示例] にキーボード配色のプレビューが表示されます。

ノモ

キーボードの配色やフォントは、他にも次のような設定があります。

セットファイル内のすべてのキーボードに適用

€(※本設定)

キーボードを個別に適用

●「オンスクリーンキーボード」設定→[(キーボード)編集]→[ツール]メニューの[配色&フォント 設定]

キーボードのキーを個別に適用

●「オンスクリーンキーボード」設定→[(キーボード)編集]→(キーを選択し)[編集]メニューの [キートップ設定]→[配色設定]

# 8. アプリケーション登録

「AP起動」キーボードより起動するアプリケーションやショートカットを登録します。

(位置) アプリケーション登録

| 設定項目                                                                                                    | 設定値         | 登録アフリケーション(ショートカット)(S)                                      |   |
|----------------------------------------------------------------------------------------------------|-------------|-------------------------------------------------------------|---|
| <ul> <li>回 セット名:1スイッチスキャン</li> <li>シスカ方法</li> <li>モスキャン方法</li> <li>モスキャン方法</li> <li>ロロオンスゲーンキーボート<sup>*</sup></li> <li>ロロキーホート*位置</li> <li>ロロキーホート*位置</li> <li>ロロキーホート*記色</li> <li>ロロキーホート*記色</li> </ul> | 0           | 77ツケーション一覧<br>■ ワート*ハ*ット*<br>■ IE<br>■ Windows メール<br>■ メモ帳 |   |
| 総登録数<br>MEIME自動設定                                                                                                    | 12/10<br>O  | ■ Media Genter<br>■ Tウスフカー-5<br>利用/福路(U) トヘ移動(H) 下へ移動(L)    | + |
| <ul> <li>■ 語 可備元</li> <li>■ 1 (1)シラータ表示</li> <li>■ ● 音声出力</li> </ul>                                                                                                    | 000         | <b>追加(A)</b>                                                | 5 |
| <ul> <li>         17 - カス強調     </li> <li>         スキャン操作効果音     </li> <li>         (読み上げ機能     </li> </ul>                                                                                              | ×<br>拡大表示あり | ☑ IMEを自動的に有効にする(1) ※ワードパット・メモ帳に限る                           |   |

「アプリケーション登録」の設定画面

|                            | 設定項目     | 説明                                                                                      |
|----------------------------|----------|-----------------------------------------------------------------------------------------|
| 登録アプリケーション(ショート<br>カット)(S) |          | 登録アプリケーションの一覧                                                                           |
|                            | 利用/解除(U) | ー覧で選択されているアプリケーションを利用または解除する<br>□ (利用):「AP起動」キーボードに表示されます<br>□ (解除):「AP起動」キーボードに表示されません |
|                            | 上へ移動(H)  | 「AP起動」キーボード上、選択されたアプリケーションの表示順を上<br>げる                                                  |
|                            | 下へ移動(L)  | 「AP起動」キーボード上、選択されたアプリケーションの表示順を下<br>げる                                                  |
|                            | 追加(A)    | アプリケーションを登録する<br>※ ファイルダイアログより、実行プログラムまたはショートカットファイルを選<br>択してください                       |
|                            | 削除(D)    | 登録アプリケーション一覧より削除する                                                                      |
| IMEを自動的に有効にする(I)           |          | アプリケーション(メモ帳/ワードパッド)が起動された時、自動的に<br>IMEオンにする                                            |

(メモ)

登録アプリケーションは、「オンスクリーンキーボード」設定→[(キーボード)編集]→[操作列設定]

画面の[アプリケーション]プルダウンメニューにも表示されます。

例えば、 「動画A.wmv"のショートカットをアプリケーション登録し、キーボード編集で「動画A再生」 キーを作成すれば、ユーザーキーボードから 「動画A.wmv"を再生することができます。

〔ご注意〕 Windowsストアアプリ(モダンUIアプリ)の登録はできません。

# 9. 語句補完

「語句補完」機能のオンオフ、IME変換確定語句の自動登録などの設定を行えます。

## (位置) 語句補完

| 設定項目                                                                                                    | 設定値                            | ☑ 語句補完機能を利用する(                                                    | x0                                                                 |                              |   |
|----------------------------------------------------------------------------------------------------|--------------------------------|-------------------------------------------------------------------|--------------------------------------------------------------------|------------------------------|---|
| <ul> <li>回 セット名:1スイッチスキャン</li> <li>●入力方法</li> </ul>                                                                                                    |                                | 登錄語句(L)                                                           |                                                                    |                              |   |
| <ul> <li>         ・ 聖スキャン方法         ・ mm オンスゲーンキーボード         ・ mm オンスゲーンキーボード         ・ mm キーボード         はこころ         ・ mm キーボード         ・ App アフリケーション登録         ・         ・         ・</li></ul> | 0                              | 語句                                                                | 読み                                                                 | קבג                          | * |
|                                                                                                    | Ū                              | さん<br>PTさん<br>です                                                  | さん<br>ぴーてぃーさん<br>です                                                | 3<br>2<br>2                  |   |
| ⇒ ■語句補完                                                                                                    | 0                              | かえて                                                               | かえくまついできわ                                                          | 2                            |   |
| <ul> <li></li></ul>                                                                                                    | 168個<br>自動登録しない<br>〇<br>〇<br>× | まいに 943<br>あなたはいかがですか<br>兄です<br>姉です<br>雨がふりそうですね<br>雨になりましたね<br>く | あったに 943<br>あなた(はいかがです)<br>あにです<br>あねです<br>あめがふりそうですね<br>あめになりましたね | y 1<br>1<br>1<br>1<br>1<br>1 | • |
| ■ ●読み上げ機能                                                                                                    | 拉大表示あり                         | 語句でソート(P)                                                         | 読みでソート(R)                                                          | スコアでソート(S)                   |   |
| - Of ISSUE                                                                                                    |                                | 新規登錄(N)                                                           | 編集(M)                                                              | 荷川路翁(D)                      |   |

「語句補完」の設定画面

| 設定項目           |                         | 説明                                     |
|----------------|-------------------------|----------------------------------------|
| 語句補完機能を利用する(X) |                         | 語句補完機能を利用する                            |
|                | 登録語句(L)                 | 登録されている語句の一覧                           |
|                | 語句でソート(P)               | 登録語句一覧を語句で並べ替える                        |
|                | 読みでソート(R)               | 登録語句一覧を読みで並べ替える                        |
|                | スコアでソート(S)              | 登録語句一覧をスコア(使用頻度等)で並べ替える                |
|                | 新規登録(N)                 | 登録語句一覧に語句を追加する                         |
|                | 編集(M)                   | 登録語句一覧で選択された語句を編集する                    |
|                | 削除(D)                   | 登録語句一覧で選択された語句を削除する                    |
|                | IME変換情報を自動的に登録<br>する(C) | IME日本語入力の変換確定を行なったとき、その語句を自動的に<br>登録する |

#### (メモ)

- ・語句補完辞書は最大3000個登録できます
- ・最大登録数に達している場合は[新規登録]ボタンはクリックできません
- ・[IME変換情報を自動的に登録する]がオンのとき、最大登録数に達している場合はスコアが 低い(使用頻度が低い/最近使用されていない)語句が自動的に削除されます

## ■ 語句補完 登録語句の編集

(1) 語句補完 登録語句の追加(新規登録)

(位置) 語句補完 > 新規登録

| 語句(W): |       |       |
|--------|-------|-------|
| 読み(R): |       |       |
|        | 登録(X) | キャンセル |

語句補完 [補完語句登録] 画面

| 設定項目  | 説明              |
|-------|-----------------|
| 語句(W) | 登録する語句          |
| 読み(R) | 語句に対応する読み(ひらがな) |

## (2) 語句補完 登録語句の編集

位置) 語句補完 > 編集

| 語句(₩): | 雨が降りそうですね  |       |       |
|--------|------------|-------|-------|
| 読み(R): | あめがふりそうですね |       |       |
|        |            | 更新(X) | キャンセル |

語句補完 [補完語句編集] 画面

### (3) 語句補完 登録語句の削除

(位置) 語句補完 > 削除
| 吾句            | 読み                | קבא              |
|---------------|-------------------|------------------|
| PTさん<br>書いですね | ぴーてぃーさん<br>あついですね | 2<br>1           |
|               | OK                | <b>*</b> *)/7/1. |

語句補完 [補完語句削除] の確認画面

## 10. インジケータ表示

スイッチコマンド状態を画面表示する「インジケータ表示」機能の設定を行えます。

(位置) インジケータ表示

| 設定項目                                                                                                    | 設定値                   | ◎ インシウータ表示を利用する                         | (D                |
|----------------------------------------------------------------------------------------------------|-----------------------|-----------------------------------------|-------------------|
| <ul> <li>App アフジケーション登録</li> <li>■語句補完</li> <li>【ソンウータ表示</li> </ul>                                                                                 | 0                     | 表示位置(P):                                | 画面右下              |
| 表示位置                                                                                                    | 画面右下                  | フォント(N):                                | MS Pゴシック 👻        |
|                                                                                                    | MS Pゴシック<br>48pt<br>× | 7ォントサイス(S):<br>② 太字で表示する(L):<br>文字色(C): | 48 💽 pt (8~96)    |
| <ul> <li>→ ● 音声出力</li> </ul>                                                                                                    | 20秒<br>〇              | 背景色(B):                                 |                   |
| <ul> <li>■ 1/2 - カス強調</li> <li>■ 2++&gt;1条作効果音</li> <li>■ 3/2++&gt;1条作効果音</li> <li>■ 3/2+&gt;2</li> <li>■ 5/2+&gt;3</li> <li>■ 5/2+&gt;3</li> </ul> | ×<br>拡大表示あり           | 表示時間(D):                                | 20 🔶 秒 [1.0~30.0] |

#### 「インジケータ表示」の設定画面

| 設定項目             | 説明                           |
|------------------|------------------------------|
| インジケータ表示を利用する(I) | インジケータ表示機能を利用する              |
| 表示位置(P)          | 表示する画面位置:右下/左下/右上/左上/中央      |
| フォント(N)          | フォント名                        |
| フォントサイズ(S)       | フォントの大きさ                     |
| 太字で表示する(L)       | 太字で表示する                      |
| 文字色(C)           | インジケータの文字色 (※[色の設定]ダイアログを表示) |
| 背景色(B)           | インジケータの背景色 (※[色の設定]ダイアログを表示) |
| 表示時間(D)          | インジケータを表示する時間                |

メモ

「入力方法」設定でスイッチの入力を[押している時間で機能実行]を選択された場合は、

・[インジケータ表示を利用する] → "オン"

・[表示時間] → "「入力方法」設定の[機能有効時間]と同じ値"

にすることをお勧めします。

例えば、スイッチを1秒間押した時は"スキャン開始"、2秒間押した時は"キー選択実行"と設定されている場合は、インジケータ表示によりスイッチを離すタイミングが分かりやすくなります。

メモ

テンキー入力の場合は、0キーを押して操作モードが変わった時にインジケータが表示されます。

## 11. 音声出力

オンスクリーンキーボードやアプリケーション上のテキストの読み上げにおける基本的な音声設定 を行います。

(位置) 音声出力

| 設定項目                                                                                                    | 設定値                                        | ☑ 音声出力を利用                                                      | 173(C)                                    |                                 |   |
|----------------------------------------------------------------------------------------------------|--------------------------------------------|----------------------------------------------------------------|-------------------------------------------|---------------------------------|---|
| <ul> <li>■語句娟範完</li> <li>【 イン/ウー/決表示</li> <li>● 音声出力</li> <li>● 単声の種類</li> <li>● 違度</li> <li>● 確認</li> <li>● 音量</li> <li>● (前読み)</li> <li>● スキャン操作効果音</li> <li>● 読み上げ概能</li> </ul> | ○<br>男性<br>3<br>5<br>7<br>○<br>×<br>拡大表示あり | 声の種類(D):<br>速度(R):<br>音程(S):<br>音量(L):<br>マ 数字を桁読み<br>音声出力テスト( | 男性<br>3 ゆ<br>5 ゆ<br>7 ゆ<br>みする(N)<br>(E): | •<br>[0~10]<br>[0~10]<br>[0~10] |   |
| + 日本小燈定                                                                                                    |                                            |                                                                | 2-7                                       | '辞書編集(U)                        | ] |

「音声出力」の設定画面

|              | 設定項目            | 説明                                           |
|--------------|-----------------|----------------------------------------------|
| 音声出力を利用する(C) |                 | 読み上げ音声出力機能を利用する                              |
|              | <b>声の種類</b> (D) | 読み上げ音声の種類:″男声″″女声″                           |
|              | 速度(R)           | 読み上げ音声の速度:0(遅い)~10(速い)                       |
| 音程(R)        |                 | 読み上げ音声の音程:0(低い)~10(高い)                       |
|              | 音量(S)           | 読み上げ音声の音量:0(小)~10(大)                         |
|              | 数字を桁読みする(N)     | 数字を桁読みする                                     |
|              | 音声出力テスト(E)      | [テスト再生(P)]ボタンを押すと、テキスト入力欄に入力された文字を読み上<br>げます |
|              | ユーザー辞書編集<br>(U) | [(音声読み上げ用)ユーザー辞書編集] 画面を開く                    |

■ 音声読み上げ用ユーザー辞書編集

標準の"読み"を変更したい場合にユーザー辞書を編集します。

(位置) 音声出力 > ユーザー辞書編集

| 単語            | 読み                | 単語でソート(W)           |
|---------------|-------------------|---------------------|
| プロバイダー<br>若輩者 | プロバイダア<br>ジャクハイモノ | 読みでソート(R)           |
|               |                   | 追加(A)               |
|               |                   | 修正(M)               |
|               |                   |                     |
|               |                   | インホペート(1)           |
|               |                   | <b>エウスホペート(E)</b> … |
|               |                   | 問にる(X)              |

#### 音声出力 [ユーザー辞書編集] の画面

| 項目             | 説明                                                                           |
|----------------|------------------------------------------------------------------------------|
| 単語でソート(W)      | 登録語句一覧を"単語"で並べ替えて表示する                                                        |
| 読みでソート(R)      | 登録語句一覧を"読み"で並べ替えて表示する                                                        |
| 追加(A)          | 登録語句一覧に語句を追加する                                                               |
| 修正(M)          | 登録語句一覧で選択した語句を修正する                                                           |
| 削 <b>除</b> (D) | 登録語句一覧で選択した語句を削除する                                                           |
| インポート(I)       | 音声読み上げ用ユーザー辞書をインポートする                                                        |
| エクスポート(E)      | 音声読み上げ用ユーザー辞書をエクスポート(バックアップ)する。<br>※ エクスポートファイルは、拡張子「.dct」のファイルに圧縮されて保存されます。 |

(メモ)

ユーザー辞書は音声合成ソフトウェアで使用されるため、セットファイルとは別の場所に保存され ます。

#### (1) 音声読み上げ用ユーザー辞書の語句追加/修正

(位置) 音声出力 > ユーザー辞書編集 > 追加(/修正)

| 単語()): | 若棗者                                                                                           |
|--------|-----------------------------------------------------------------------------------------------|
| 読み(图): | ジャクハイモノ                                                                                       |
|        | 読みは全角カタカナで入力してくたさい。<br>アクセント位置は半角アクセント記号(`)で<br>指定できます。<br>半角アクセント記号(`)はキーボードの(8)の上に<br>あります。 |

音声出力 ユーザー辞書 [単語登録] の画面

| 設定項目                  | 説明                                                                 |  |  |
|-----------------------|--------------------------------------------------------------------|--|--|
| 単語(W) 読み上げる語句を全角で登録する |                                                                    |  |  |
| 読み(R)                 | 読みを全角カタカナで設定する<br>※ アクセントは半角のバッククォート「`」を挿入する(例:最後にアクセントが来る場合「バラ`」) |  |  |

### 12. フォーカス強調

アプリケーションのメニューやボタンなどフォーカスがあたっている箇所を強調表示したり読み上げ たりする「フォーカス強調」機能の設定を行えます。

(位置) フォーカス強調

| 設定項目                                                          | 設定値            | 🔄 フォーカス強調機能を               | 利用する(U)                     |                 |
|---------------------------------------------------------------|----------------|----------------------------|-----------------------------|-----------------|
| <ul> <li>インシウータ表示</li> <li>合声出力</li> <li>「コ+-カマ2米回</li> </ul> | 0              | メニューフォーカス:<br>ウイント・ウフォーカス・ | ☑ 強調(E) ☑ 強調(0)             | ☑ 音声(S) ☑ 音声(N) |
| ディー パイ カスショー 一日<br>「「「「」」ーフォーカス                               | 使用しない<br>使用しない | IEリンクフォーカス:                | <ul> <li>✓ 建調(H)</li> </ul> | ☑ 音声(A)         |
| IEリンクフォーカス     C 強調色     C                                    | 使用しない<br>使用しない | 强調色(C):                    |                             |                 |
| □ 合声の音量 ■ ▲ スキャン操作効果音                                         | 使用しない          | 音声の音量(L):                  | 7                           | [0~10]          |
| ■ ●読み上げ機能 ■ ●ポインタ設定                                           | 拡大表示あり         |                            |                             |                 |

「フォーカス強調」の設定画面

| 設定項目                  |            | 説明                                    |
|-----------------------|------------|---------------------------------------|
| フォーカス強調機能を利用する<br>(U) |            | フォーカス強調機能を利用する                        |
|                       | 強調         | フォーカスがあたっている項目を強調色の枠で囲む               |
|                       | 音声         | フォーカスがあたっている項目のテキストを読み上げる             |
|                       | メニューフォーカス  | メニューバーにフォーカスがあるときに強調表示や読み上げを行う        |
|                       | ウィンドウフォーカス | ボタンや入力欄などにフォーカスがあるときに強調表示や読み上げ<br>を行う |
|                       | IEリンクフォーカス | IEのリンク項目にフォーカスがあるときに強調表示や読み上げを行<br>う  |
|                       | 強調色(C)     | 強調表示する四角の枠の色を設定する (※[色の設定]ダイアログを表示)   |
|                       | 音声の音量(L)   | 音声読み上げの合成音の音量:0(小)~10(大)              |

メモ

「スキャン操作効果音」設定の[(選択時)読み上げ完了後移動]で<sup>"</sup>(キースキャン時)実施する" に設定されていた場合、フォーカス項目を読み上げてから次の動作に移ります。

## 13. スキャン操作効果音

キーボードスキャン操作時の効果音やキーボードの読み上げについて設定します。

(位置) スキャン操作効果音

| 設定項目                                                                                                    | 設定値                                                                                                    | ▼ オンスクリーンキーホート当衆作時奇の記                                                                                                    | 微定(S)                                                                                |
|----------------------------------------------------------------------------------------------------|----------------------------------------------------------------------------------------------------|----------------------------------------------------------------------------------------------------|--------------------------------------------------------------------------------------|
|                                                                                                    | ○<br>○<br>◇<br>◇<br>◇<br>◇<br>◇<br>◇<br>シェ<br>~<br>◇<br>シェ<br>※<br>○<br>うまを<br>うまを<br>うまを<br>うまを<br>うまを<br>うまを<br>うまを<br>うまで<br>うまで<br>うまで<br>うまで<br>うまで<br>うまで<br>うまで<br>うまで | <ul> <li>【移動時】</li> <li>ゲループスキャン(G):</li> <li>キースキャン(K):</li> <li>読み上げ完了後移動(M):</li> <li>効果音音量(L):</li> <li>【選択時】</li> <li>ゲループスキャン(R):</li> <li>キースキャン(Y):</li> <li>読み上げ完了後移動(X0:</li> <li>効果音音量(U):</li> </ul> | 効果音<br>両方実施しない<br>マ<br>両方実施しない<br>マ<br>「 の つ て の の 、 、 、 、 、 、 、 、 、 、 、 、 、 、 、 、 、 |
| ■ ● スイッチ操作時<br>● 効果音音量                                                                                                 | 0                                                                                                    | ☑ スイッチ操作時の効果音を出力                                                                                                    | する(E)                                                                                |
| <ul> <li>         ・●読み上げ機能         ・●ポイン         ・●ポイン         ・●         ポイン         ・●         ・         ・</li></ul> | 拡大表示あり                                                                                                    | 効果音音量(P):                                                                                                    | 7 😰 (0~10)                                                                           |

「スキャン操作効果音」の設定画面

ご注意「入力方法」設定で [スイッチ(スキャン)入力を利用する] がオフの場合は設定できません。

| 設定項目                      |             | 説明                                                                                                    |
|---------------------------|-------------|----------------------------------------------------------------------------------------------------|
| オンスクリーンキーボード操作時<br>の設定(S) |             | オンスクリーンキーボード操作時に効果音など出力する                                                                             |
|                           | 移動時         | スキャン(移動)時の効果音などを設定する                                                                                  |
|                           | グループスキャン(G) | [なし]:<br>音声出力なし<br>[効果音]:<br>効果音を出力する<br>[録音ファイル/合成音声]:<br>キーボードグループ編集で設定された録音ファイルの再生また<br>は音声読み上げを行う |
|                           | キースキャン(K)   | <b>[なし]</b> :<br>音声出力なし<br><b>[効果音]</b> :<br>効果音を出力する                                                 |

|              | [録音ファイル/合成音声]:<br>キーボード編集で設定された録音ファイルの再生 または音声読<br>み上げを行う                                                                                                    |  |
|--------------|----------------------------------------------------------------------------------------------------|--|
| 読み上げ完了後移動(M) | 合成音声の場合、すべて読み上げるかスキャン間隔時間を優先<br>するかを設定する<br>[両方実施しない]:<br>グループスキャン時もキースキャン時も[スキャン方法]設定の[ス<br>キャン間隔]を優先する<br>[キースキャンのみ実施する]:<br>キースキャン時のみ、読み上げ完了後に次のスキャン動作を実<br>施する<br>[グループスキャン時のみ、読み上げ完了後に次のスキャン動作<br>を実施する<br>[両方実施する]:<br>グループスキャン時もキースキャン時も、読み上げ完了後に次の<br>スキャン動作を実施する |  |
| 効果音音量(L)     | 効果音の音量                                                                                                    |  |
| 選択時          | スキャン選択時の効果音などを設定する                                                                                                    |  |
| グループスキャン(R)  | [なし]:<br>音声出力なし<br>[効果音]:<br>効果音を出力する<br>[録音ファイル/合成音声]:<br>キーボードグループ編集で設定された録音ファイルの再生 また<br>は音声読み上げを行う                                                                                                    |  |
| キースキャン(Y)    | [なし]:<br>音声出力なし<br>[効果音]:<br>効果音を出力する<br>[録音ファイル/合成音声]:<br>キーボード編集で設定された録音ファイルの再生 または音声読<br>み上げを行う                                                                                                    |  |
| 読み上げ完了後移動(X) | 合成音声の場合、すべて読み上げるかスキャン間隔時間を優先<br>するかを設定する[両方実施しない]:<br>グループ選択時もキー選択時も[スキャン方法]設定の[スキャン<br>間隔]を優先する<br>[キースキャンのみ実施する]:<br>キー選択時のみ、読み上げ完了後に次のスキャン動作を実施す<br>る<br>[グループスキャンのみ実施する]:                                                                                             |  |

|                                     |  |                           | グループ選択時のみ、読み上げ完了後に次のスキャン動作を実<br>施する<br><b>[両方実施する]</b> :<br>グループ選択時もキー選択時も、読み上げ完了後に次のスキャ<br>ン動作を実施する |
|-------------------------------------|--|---------------------------|----------------------------------------------------------------------------------------------------|
|                                     |  | 効果音音量(U)                  | 効果音の音量                                                                                               |
| スイッチ操作時の効果音を出力す<br>る(E)<br>効果音音量(P) |  | 「<br>「ッチ操作時の効果音を出力す<br>E) | スイッチを押したときに効果音を出力する                                                                                  |
|                                     |  | カ果音音量(P)                  | 効果音の音量                                                                                               |

## 14. 読み上げ機能

メモ帳、IE、メールなどテキストの「音声読み上げ」機能のオンオフ、および字幕表示の設定を行えます。

(位置) 読み上げ機能

| 設定項目                                                        | 設定値                         | 読み上げ機能の設定(K):                                      | 拡大表示あり ▼                            |
|-------------------------------------------------------------|-----------------------------|----------------------------------------------------|-------------------------------------|
|                                                             | 0<br>0<br>0<br>×            | 表示位置(P):<br>フォント(N):<br>フォントサイスでS):<br>太字で表示する(L): | 画面下部横向き<br>MS Pゴシック<br>36 Pt [8~96] |
| □ → 読み上げ機能                                                  | 拡大表示あり                      | 文字色(C):                                            |                                     |
|                                                             | 画面下部横向き<br>MS Pゴシック<br>36pt | 背景色(B):                                            |                                     |
| Bold<br>太字で表示                                               | ×                           | 表示例                                                |                                     |
| <ul> <li>C 文字色</li> <li>C 背景色</li> <li>± ●ポイン)設定</li> </ul> |                             | đ                                                  | 5Aa                                 |

「読み上げ機能」の設定画面

〔ご注意〕「音声出力」設定で[音声出力を利用する]がオフの場合は設定できません。

| 設定項目         | 説明                                                                                                    |
|--------------|----------------------------------------------------------------------------------------------------|
| 読み上げ機能の設定(K) | [しない]:<br>テキスト読み上げ機能をオフにする<br>[拡大表示なし]:<br>テキスト読み上げ機能をオン、拡大(字幕)表示はしない<br>[拡大表示あり]:<br>テキスト読み上げ機能をオン、拡大(字幕)表示もする |
| 表示位置(P)      | 拡大表示の画面上の位置と向き                                                                                                  |
| フォント(N)      | 拡大表示のフォントの名称                                                                                                    |
| フォントサイズ(S)   | 拡大表示のフォントの大きさ                                                                                                   |
| 太字で表示する(L)   | 拡大表示を太字で表示する                                                                                                    |
| 文字色(C)       | 拡大表示の文字の色                                                                                                    |
|              |                                                                                                    |

※ [表示例]に拡大(字幕)表示のプレビューが表示されます。

# 15. ポインタ設定 マウスポインタ 💫 の強調表示や移動速度などの設定を行えます。

(位置) ポインタ設定

| 設定項目                                                                                                    | 設定値                                                         | 移動                                              |                         |                           |
|----------------------------------------------------------------------------------------------------|-------------------------------------------------------------|-------------------------------------------------|-------------------------|---------------------------|
| <ul> <li>■ ■ 語句補完</li> <li>■ 【 1/2/2-9表示</li> </ul>                                                                                                    | 00                                                          | 移動速度[(6速時)(L):                                  | 10 🚖                    | ドット/秒 [10~300]            |
| 🕀 🥑 音声出力                                                                                                    | 0                                                           | 移動速度[高速時](H):                                   | 70 🚖                    | ドット/秒 [10~300]            |
| 日 2オーカス強調                                                                                                    | ×                                                           | 移動速度変化時間(A):                                    | 3.0 🔶                   | 秒 [0.1~10.0]              |
| ■ ◆読み上げ機能                                                                                                    | 拡大表示あり                                                      | 自動停止時間(P):                                      | 60 🌲                    | 秒 [30~60]                 |
| <ul> <li>本12度定</li> <li>移動</li> <li>彩物動速度[低速]</li> <li>彩動速度[高速]</li> <li>谷動速度[高速]</li> <li>谷動速度変化</li> <li>自動停止時間</li> <li>塗方向</li> <li>第一二十二十次キャン</li> <li>※方向切替間隔</li> <li>※方向切替間隔</li> </ul> | 10ドット/秒<br>70ドット/秒<br>30秒<br>60ドット/秒<br>〇<br>使用しない<br>使用しない | 方向<br>マキーボードスキャン設定に<br>方向切替間隔(1):<br>方向切替回数(C): | 準じる(K)<br>1.00 全<br>2 全 | 秒 [0.10~10.00]<br>回 [1~9] |
| <ul> <li>○ マウス木*イン外強調</li> <li>○ 建調色</li> </ul>                                                                                                    | O                                                           | ▼ マウスポインタを発調する(E)<br>面面の##(D):                  | 強調色(M):<br>(f≤n):=L(き.L |                           |
| 画面の端                                                                                                    | 折り返し/停止                                                     | Contraction (D).                                | 191020/1911             | •                         |

「ポインタ設定」の設定画面

| 設定項目 |                        | 説明                                                              |  |
|------|------------------------|-----------------------------------------------------------------|--|
| 移動   |                        | マウスポインタの移動速度などを設定する                                             |  |
|      | 移動速度[低速時](L)           | 低速(通常)時のマウスポインタの速度                                              |  |
|      | 移動速度[高速時](H)           | 高速時のマウスポインタの速度                                                  |  |
|      | 移動速度の変化時間<br>(A)       | 低速から高速へマウスポインタの速度が変化する時間                                        |  |
|      | 自動停止時間(P)              | マウスポインタが自動的に停止する時間                                              |  |
| 方向   |                        | マウスポインタの方向インジケータ(▲)の回転速度などを設定する                                 |  |
|      | キーボードスキャン設<br>定に準ずる(K) | (▲)の回転速度や回転数をキーボードスキャン設定(「スキャン方法」設定<br>の[スキャン間隔][スキャン反復回数])に準ずる |  |
|      | 方向切替間隔(I)              | キーボードスキャン設定に準じない場合、(▲)の方向切替時間間隔                                 |  |
|      |                        |                                                                 |  |

|                     | │ 方向切替回数(C) | キーボードスキャン設定に準じない場合、(▲)の回転数                                                                                                    |  |
|---------------------|-------------|----------------------------------------------------------------------------------------------------|--|
| マウスポインタを強調す<br>る(E) |             | マウスポインタの周りに強調リングを常に表示する<br>※ 強調リング表示がオフでも、マウスポインタの方向切替時には表示されます                                                                  |  |
|                     | 強調色(M)      | 強調リングの色                                                                                                    |  |
| 画面の端(D)             |             | マウスポインタが画面の端に来たとき<br>[反対に抜ける]:<br>反対側の端からマウスポインタを移動する<br>[折り返し/停止]:<br>画面の端で折り返してマウスポインタを移動する<br>(テンキー入力のマウスエミュレータモードの場合は[停止]する) |  |

本書の内容は予告なく変更されることがあります。 第1.0版 2012年 1月 第1.1版 2014年 8月 第3.0版 2016年 3月 © 2012-2016 テクノツール株式会社